## Alienware 17 R4 Руководство по обслуживанию

Модель компьютера: Alienware 17 R4 нормативная модель: P31E нормативный тип: P31E001

ALIENWARE 🗣

## Примечания, предупреждения и предостережения

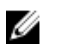

ПРИМЕЧАНИЕ: Пометка ПРИМЕЧАНИЕ указывает на важную информацию, которая поможет использовать данное изделие более эффективно.

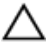

ОСТОРОЖНО: Пометка ВНИМАНИЕ указывает на потенциальную опасность повреждения оборудования или потери данных и подсказывает, как этого избежать.

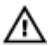

ПРЕДУПРЕЖДЕНИЕ: Пометка ПРЕДУПРЕЖДЕНИЕ указывает на риск повреждения оборудования, получения травм или на угрозу для жизни.

© Корпорация Dell или ее дочерние компании, 2016 г. Все права защищены. Dell, EMC и другие товарные знаки являются товарными знаками корпорации Dell или ее дочерних компаний. Другие товарные знаки могут быть товарными знаками соответствующих владельцев.

2016 - 12

Ред. А01

## Содержание

| Подготовка к работе с внутренними      |    |
|----------------------------------------|----|
| компонентами компьютера                | 11 |
| Перед началом работы                   | 11 |
| Инструкции по технике безопасности     | 11 |
| Рекоменлуемые инструменты.             |    |
| Список винтов                          |    |
| После работы с внутренними компонентам | и  |
| компьютера                             | 16 |
| Снятие нижней крышки                   | 17 |
| Последовательность действий            | 17 |
| Установка нижней крышки                | 21 |
| Последовательность действий            | 21 |
| Извлечение жесткого диска              | 22 |
| Предварительные действия               | 22 |
| Последовательность действий            | 22 |
| Установка жесткого диска               |    |
| Последовательность действий            | 25 |
| Действия после завершения операции     | 25 |
| Извлечение платы беспроводной сети     |    |
| Предварительные действия               |    |
| Последовательность действий            |    |
| ••                                     |    |

| Установка платы беспроводной сети        | 28 |
|------------------------------------------|----|
| Последовательность действий              | 28 |
| Действия после завершения операции       | 29 |
| Извлечение твердотельного накопителя     | 30 |
| Предварительные действия                 | 30 |
| Последовательность действий              | 30 |
| Установка твердотельного накопителя      | 32 |
| Последовательность действий              | 32 |
| Действия после завершения операции       | 33 |
| Извлечение модулей памяти                | 34 |
| Предварительные действия                 | 34 |
| Последовательность действий              | 34 |
| Установка модулей памяти                 | 36 |
| Последовательность действий              | 36 |
| Действия после завершения операции       | 37 |
| Снятие задней крышки платы ввода-вывода. | 38 |
| Предварительные действия                 | 38 |
| Последовательность действий              | 38 |
| Установка задней крышки платы ввода-     |    |
| вывода                                   | 40 |
| Последовательность действий              | 40 |
| Действия после завершения операции       | 40 |
| Снятие корпуса компьютера                | 41 |
| Предварительные действия                 | 41 |
| Последовательность действий              | 41 |

| Установка корпуса компьютера         | 45 |
|--------------------------------------|----|
| Последовательность действий          | 45 |
| Действия после завершения операции   | 45 |
| Извлечение батарейки типа «таблетка» |    |
| -<br>Предварительные действия        | 46 |
| Последовательность действий          | 46 |
| Установка батареи типа «таблетка»    |    |
| -<br>Последовательность действий     | 48 |
| Действия после завершения операции   | 48 |
| Извлечение динамиков                 | 49 |
| Предварительные действия             | 49 |
| Последовательность действий          | 49 |
| Установка динамиков                  | 51 |
| Последовательность действий          | 51 |
| Действия после завершения операции   | 51 |
| Извлечение платы ввода-вывода        |    |
| Предварительные действия             | 52 |
| Последовательность действий          | 52 |
| Установка платы ввода-вывода         |    |
| Последовательность действий          | 55 |
| Действия после завершения операции   | 55 |
| Извлечение сабвуфера                 | 57 |
| Предварительные действия             | 57 |
| Последовательность действий          | 57 |

| Установка сабвуфера                | 59 |
|------------------------------------|----|
| Последовательность действий        | 59 |
| Действия после завершения операции | 59 |
| Извлечение системной платы в сборе | 60 |
| Предварительные действия           | 60 |
| Последовательность действий        | 61 |
| Установка системной платы          | 66 |
| Последовательность действий        | 66 |
| Действия после завершения операции | 67 |
| Извлечение радиатора в сборе       | 68 |
| Предварительные действия           | 68 |
| Последовательность действий        | 69 |
| Установка радиатора в сборе        | 71 |
| Последовательность действий        | 71 |
| Действия после завершения операции | 72 |
| Снятие разъема адаптера питания    | 73 |
| Предварительные действия           | 73 |
| Последовательность действий        | 73 |
| Установка разъема адаптера питания | 75 |
| Последовательность действий        | 75 |
| Действия после завершения операции | 75 |
| Извлечение платы кнопки питания    | 77 |
| Предварительные действия           | 77 |
| Последовательность действий        | 77 |

| Установка платы кнопки питания     | 79 |
|------------------------------------|----|
| Последовательность действий        |    |
| Действия после завершения операции | 79 |
| Снятие дисплея                     | 80 |
| Предварительные действия           | 80 |
| Последовательность действий        | 80 |
| Установка дисплея                  | 82 |
| Последовательность действий        | 82 |
| Действия после завершения операции | 82 |
| Снятие батареи                     | 83 |
| Предварительные действия           | 83 |
| Последовательность действий        | 83 |
| Установка батареи                  | 85 |
| Последовательность действий        | 85 |
| Действия после завершения операции | 85 |
| Снятие сенсорной панели            |    |
| Предварительные действия           |    |
| Последовательность действий        | 86 |
| Установка сенсорной панели         | 89 |
| Последовательность действий        | 89 |
| Действия после завершения операции |    |
| Снятие клавиатуры                  | 91 |
| Предварительные действия           | 91 |
| Последовательность действий        |    |

| Установка клавиатуры               | 94  |
|------------------------------------|-----|
| Последовательность действий        |     |
| Действия после завершения операции | 94  |
| Снятие упора для рук               | 96  |
| Предварительные действия           | 96  |
| Последовательность действий        |     |
| Установка упора для рук            |     |
| Последовательность действий        | 98  |
| Действия после завершения операции | 98  |
| Снятие лицевой панели дисплея      | 100 |
| Предварительные действия           | 100 |
| Последовательность действий        | 100 |
| Установка лицевой панели дисплея   | 103 |
| Последовательность действий        | 103 |
| Действия после завершения операции | 103 |
| Извлечение модуля для отслеживания |     |
| движения глаз Tobii                | 105 |
| Предварительные действия           | 105 |
| Последовательность действий        | 106 |
| Установка модуля для отслеживания  |     |
| движения глаз Тоbіі                | 107 |
| Последовательность действий        | 107 |
| Действия после завершения операции | 107 |

| Извлечение платы с логотипом                                                                                                    |                       |
|----------------------------------------------------------------------------------------------------|-----------------------|
| Предварительные действия                                                                                                    | 109                   |
| Последовательность действий                                                                                                    | 109                   |
| Установка платы с логотипом                                                                                                    |                       |
| Последовательность действий                                                                                                    | 112                   |
| Действия после завершения операции                                                                                                    | 112                   |
| Снятие панели дисплея                                                                                                    |                       |
| Предварительные действия                                                                                                    | 114                   |
| Последовательность действий                                                                                                    | 114                   |
| Установка панели дисплея                                                                                                    | 117                   |
| Последовательность действий                                                                                                    | 117                   |
| Действия после завершения операции                                                                                                    | 117                   |
|                                                                                                    |                       |
| Извлечение камеры                                                                                                    | 119                   |
| <b>Извлечение камеры</b> Предварительные действия                                                                                                    | <b>119</b><br>119     |
| <b>Извлечение камеры</b><br>Предварительные действия<br>Последовательность действий                                                                                                    | <b>119</b><br>119<br> |
| Извлечение камеры<br>Предварительные действия<br>Последовательность действий<br>Установка камеры.                                                                                                    | <b>119</b><br>119<br> |
| Извлечение камеры<br>Предварительные действия<br>Последовательность действий<br>Установка камеры<br>Последовательность действий                                                                                                    | <b>119</b><br>        |
| Извлечение камеры<br>Предварительные действия<br>Последовательность действий<br>Установка камеры<br>Последовательность действий<br>Действия после завершения операции                                                                                        |                       |
| Извлечение камеры<br>Предварительные действия<br>Последовательность действий<br>Установка камеры<br>Последовательность действий<br>Действия после завершения операции<br>Снятие шарниров дисплея                                                             |                       |
| Извлечение камеры<br>Предварительные действия<br>Последовательность действий<br>Установка камеры<br>Последовательность действий<br>Действия после завершения операции<br>Снятие шарниров дисплея<br>Предварительные действия                                 |                       |
| Извлечение камеры<br>Предварительные действия<br>Последовательность действий<br>Установка камеры<br>Последовательность действий<br>Действия после завершения операции<br>Снятие шарниров дисплея<br>Предварительные действия<br>Последовательность действий. |                       |
| Извлечение камеры<br>Предварительные действия<br>Последовательность действий<br>Установка камеры<br>Последовательность действий<br>Действия после завершения операции<br>Снятие шарниров дисплея<br>Предварительные действия<br>Последовательность действий  |                       |
| Извлечение камеры                                                                                                    |                       |

| Снятие задней крышки дисплея и антенны в сборе     | 128   |
|----------------------------------------------------|-------|
| ▪<br>Предварительные действия                      | 128   |
| Последовательность действий                        | . 129 |
| Установка задней крышки дисплея и антенны          |       |
| в сборе                                            | 131   |
| Последовательность действий                        | . 131 |
| Действия после завершения операции                 | 131   |
| Обзор BIOS                                         | 133   |
| Вход в программу настройки BIOS                    | 133   |
| Выбор времени для нажатия клавиш                   | . 133 |
| Параметры настройки системы                        | 133   |
| Удаление забытых паролей                           | 141   |
| Сброс параметров CMOS                              | 141   |
| Перепрограммирование BIOS                          | 141   |
| Меню загрузки                                      | 142   |
| Расширения меню загрузки                           | 142   |
| Диагностика                                        | 143   |
| Получение справки и обращение в Alienware          | .145  |
| Материалы для самостоятельного разрешения вопросов | 145   |
| Обращение в Alienware                              | . 146 |

### Подготовка к работе с внутренними компонентами компьютера

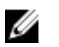

ПРИМЕЧАНИЕ: Изображения, приведенные в этом документе, могут отличаться от вашего компьютера в зависимости от заказанной конфигурации.

#### Перед началом работы

- 1 Сохраните и закройте все открытые файлы, выйдите из всех приложений.
- Затем завершите работу компьютера. Нажмите кнопкуПуск 🙂 2 Питание → Выключение.

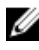

М ПРИМЕЧАНИЕ: При использовании другой операционной системы ознакомьтесь с инструкциями по выключению в документации к операционной системе.

- 3 Отсоедините компьютер и все внешние устройства от электросети.
- 4 Отключите от компьютера все подключенные сетевые и периферийные устройства, например клавиатуру, мышь, монитор и т. д.
- 5 Извлеките все мультимедийные карты и оптические диски из компьютера, если такие имеются.
- 6 Закройте дисплей и переверните компьютер.

#### Инструкции по технике безопасности

Следуйте этим инструкциям во избежание повреждений компьютера и для собственной безопасности.

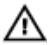

ПРЕДУПРЕЖДЕНИЕ: Перед началом работы с внутренними компонентами компьютера прочитайте инструкции по технике безопасности, прилагаемые к компьютеру. Дополнительные сведения по вопросам безопасности см. на веб-странице, посвященной соответствию нормативам: <u>www.dell.com/</u> regulatory\_compliance.

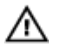

ПРЕДУПРЕЖДЕНИЕ: Перед открыванием корпуса компьютера или снятием панелей отключите все источники питания. После завершения работ с внутренними компонентами компьютера установите на место все крышки, панели и винты перед подключением к электрической розетке.

ОСТОРОЖНО: Чтобы не повредить компьютер, работы следует выполнять на чистой ровной поверхности.

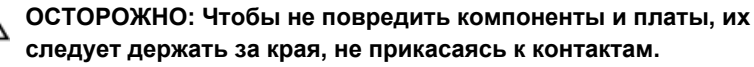

ОСТОРОЖНО: Пользователь может выполнять только те действия по устранению неисправностей и ремонту, которые разрешены или контролируются специалистами службы технической поддержки Dell. На ущерб, вызванный неавторизованным обслуживанием, гарантия не распространяется. См. инструкции по технике безопасности, прилагаемые к устройству или доступные по адресу www.dell.com/regulatory\_compliance.

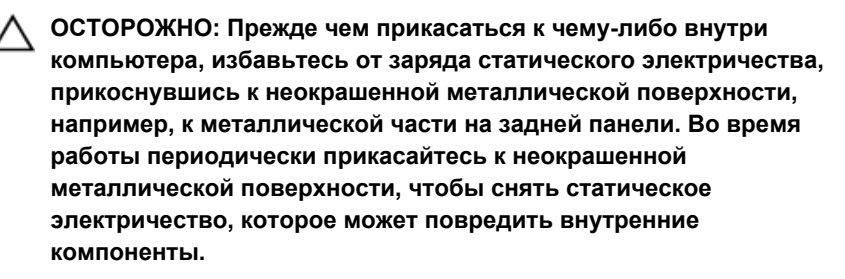

ОСТОРОЖНО: При отключении кабеля тяните его за разъем или за язычок, но не за сам кабель. На разъемах некоторых кабелей имеются защелки или винты-барашки, которые нужно разъединить перед отключением кабеля. При отключении кабелей их следует держать ровно, чтобы не погнуть контакты разъемов. При подключении кабелей следите за правильной ориентацией и выравниванием разъемов и портов.

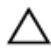

ОСТОРОЖНО: Нажмите и извлеките все карты памяти из устройства чтения карт памяти.

#### Рекомендуемые инструменты

Для выполнения процедур, описанных в этом документе, могут потребоваться следующие инструменты:

- крестовая отвертка;
- пластмассовая палочка

#### Список винтов

| Компонент               | Крепится к              | Тип винта | Количеств<br>о | Изображен<br>ие винта |
|-------------------------|-------------------------|-----------|----------------|-----------------------|
| Нижняя<br>крышка        | Упор для рук в<br>сборе | M2,5x13   | 6              |                       |
| Аккумулятор             | Упор для рук в<br>сборе | M2,5x5    | 4              |                       |
| Основание<br>компьютера | Упор для рук в<br>сборе | M2,5x8    | 14             |                       |
| Основание<br>компьютера | Упор для рук в<br>сборе | M2,5x5    | 2              |                       |

#### Таблица 1. Список винтов

| Компонент                          | Крепится к                                       | Тип винта | Количеств<br>о | Изображен<br>ие винта |
|------------------------------------|--------------------------------------------------|-----------|----------------|-----------------------|
| Дисплей в<br>сборе                 | Упор для рук в<br>сборе                          | M2,5x5    | 6              |                       |
| Шарниры<br>дисплея                 | Задняя крышка<br>дисплея и<br>антенна в<br>сборе | M2,5x3    | 12             | S S                   |
| Панель<br>дисплея                  | Задняя крышка<br>дисплея и<br>антенна в<br>сборе | M2x3      | 4              | ę                     |
| Жесткий диск<br>в сборе            | Основание<br>компьютера                          | M2,5x5    | 4              |                       |
| Консоль<br>жесткого<br>диска       | Жесткий диск в<br>сборе                          | M3x3      | 4              |                       |
| Радиатор в<br>сборе                | Системная<br>плата                               | M2x3      | 7              |                       |
| Плата ввода-<br>вывода             | Упор для рук в<br>сборе                          | M2,5x5    | 2              | anna (* 1             |
| Крепежная<br>скоба<br>клавиатуры   | Упор для рук в<br>сборе                          | M2x3      | 17             |                       |
| Плата<br>логотипа                  | Задняя крышка<br>дисплея и<br>антенна в<br>сборе | M2x3      | 2              | <b>B</b>              |
| Скоба порта<br>адаптера<br>питания | Упор для рук в<br>сборе                          | M2x3      | 1              |                       |
| Плата кнопки<br>питания            | Упор для рук в<br>сборе                          | M2x3      | 2              | •                     |

| Компонент                                | Крепится к              | Тип винта | Количеств<br>о | Изображен<br>ие винта |
|------------------------------------------|-------------------------|-----------|----------------|-----------------------|
| Задняя<br>крышка платы<br>ввода-вывода   | Основание<br>компьютера | M2,5x7    | 2              |                       |
| Твердотельны<br>й накопитель             | Основание<br>компьютера | M2x3      | 1              |                       |
| Сабвуфер                                 | Упор для рук в<br>сборе | M2x2      | 2              | 18                    |
| Системная<br>плата в сборе               | Упор для рук в<br>сборе | M2,5x5    | 7              |                       |
| Консоль<br>сенсорной<br>панели           | Упор для рук в<br>сборе | M2x3      | 5              | ę                     |
| Держатель<br>подсветки<br>Tron           | Основание<br>компьютера | M2x3      | 2              | 9                     |
| Консоль<br>платы<br>беспроводной<br>сети | Основание<br>компьютера | M2x3      | 1              | ę                     |

# После работы с внутренними компонентами компьютера

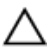

### ОСТОРОЖНО: Забытые или плохо закрученные винты внутри компьютера могут привести к его серьезным повреждениям.

- Закрутите все винты и убедитесь в том, что внутри компьютера не остались затерявшиеся винты.
- 2 Подключите все внешние и периферийные устройства, а также кабели, отсоединенные перед началом работы на компьютере.
- **3** Установите все карты памяти, диски и любые другие компоненты, которые были отключены перед работой с компьютером.
- 4 Подключите компьютер и все внешние устройства к электросети.
- 5 Включите компьютер.

## Снятие нижней крышки

ПРЕДУПРЕЖДЕНИЕ: Перед проведением работ с внутренними компонентами компьютера ознакомътесь с информацией по технике безопасности, поставляемой с компьютером, и следуйте инструкциям, приведенным в разделе <u>Подготовка к работе с</u> внутренними компонентами компьютера. После работы с внутренними компонентами компьютера следуйте инструкциям, приведенным в разделе <u>После работы с внутренними</u> компонентами компьютера. Дополнительные сведения по вопросам безопасности см. на веб-странице, посвященной соответствию нормативам: <u>www.dell.com/regulatory\_compliance</u>.

#### Последовательность действий

1 Выкрутите шесть винтов крепления нижней крышки к основанию компьютера (M2,5x13).

**2** Ослабьте невыпадающий винт крепления нижней крышки к основному блоку компьютера.

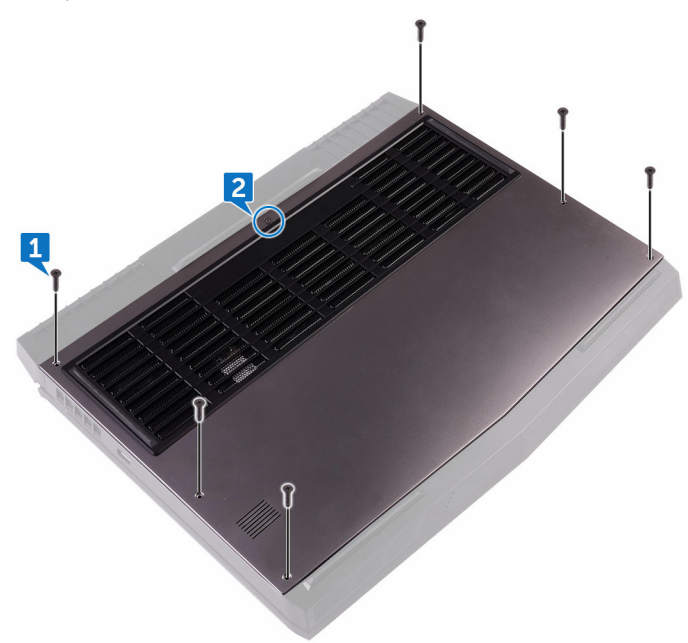

3 С помощью пластмассовой палочки аккуратно подденьте нижнюю крышку и высвободите выступы на нижней крышке из пазов на корпусе компьютера. **4** Приподнимите нижнюю крышку и снимите ее с основного блока компьютера.

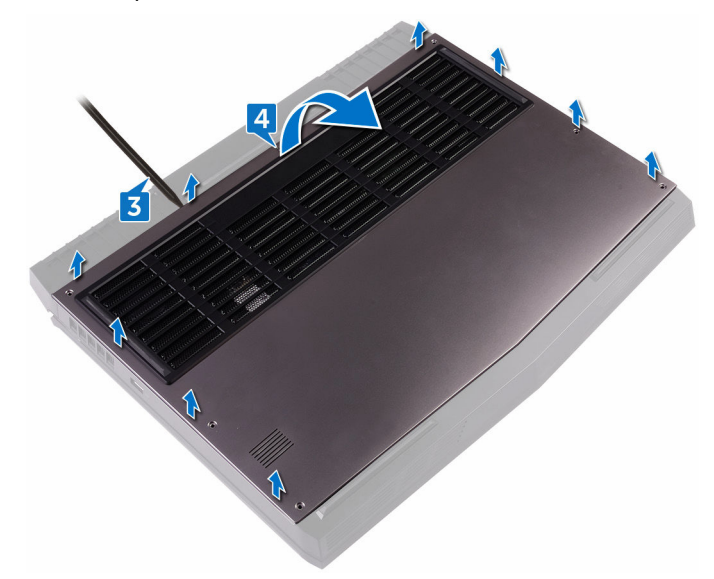

5 Отсоедините кабель аккумулятора от системной платы.

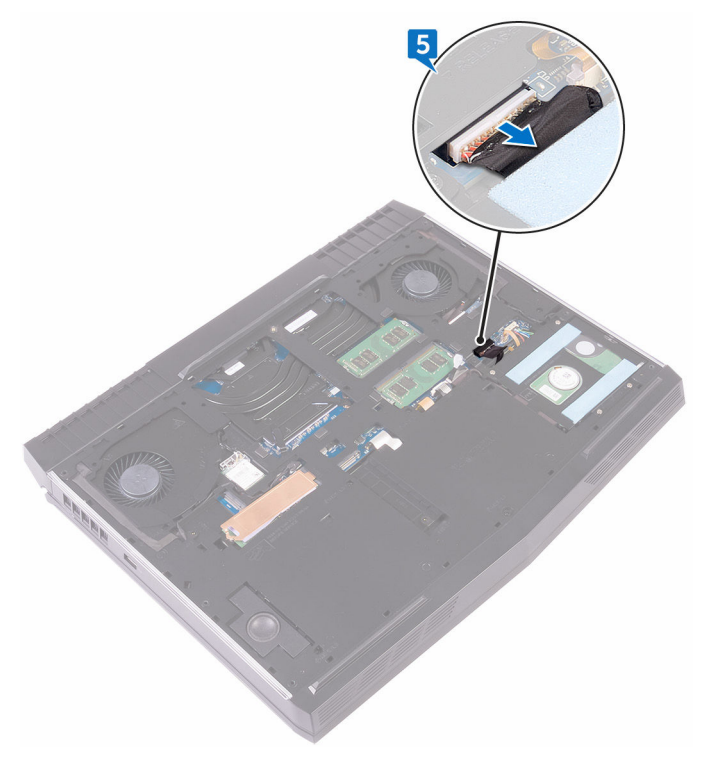

**6** Нажмите и удерживайте кнопку питания в течение пяти секунд, чтобы заземлить системную плату.

## Установка нижней крышки

ПРЕДУПРЕЖДЕНИЕ: Перед проведением работ с внутренними компонентами компьютера ознакомътесь с информацией по технике безопасности, поставляемой с компьютером, и следуйте инструкциям, приведенным в разделе <u>Подготовка к работе с</u> внутренними компонентами компьютера. После работы с внутренними компонентами компьютера следуйте инструкциям, приведенным в разделе <u>После работы с внутренними</u> компонентами компьютера. Дополнительные сведения по вопросам безопасности см. на веб-странице, посвященной соответствию нормативам: <u>www.dell.com/regulatory\_compliance</u>.

#### Последовательность действий

- 1 Подключите кабель аккумулятора к системной плате.
- **2** Опустите фиксаторы на крышке основания в выступы в основании компьютера и установите нижнюю крышку на место со щелчком.
- 3 Заверните невыпадающий винт крепления нижней крышки к основному блоку компьютера.
- 4 Закрутите шесть винтов (M2.5x13), которыми нижняя крышка крепится к основанию компьютера.

### Извлечение жесткого диска

ПРЕДУПРЕЖДЕНИЕ: Перед проведением работ с внутренними компонентами компьютера ознакомьтесь с информацией по технике безопасности, поставляемой с компьютером, и следуйте инструкциям, приведенным в разделе <u>Подготовка к работе с</u> <u>внутренними компонентами компьютера</u>. После работы с внутренними компонентами компьютера следуйте инструкциям, приведенным в разделе <u>После работы с внутренними</u> <u>компонентами компьютера</u>. Дополнительные сведения по вопросам безопасности см. на веб-странице, посвященной соответствию нормативам: <u>www.dell.com/regulatory\_compliance</u>.

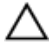

ОСТОРОЖНО: Жесткие диски хрупкие. Соблюдайте осторожность при обращении с жестким диском.

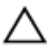

ОСТОРОЖНО: Не извлекайте жесткий диск, пока компьютер включен или находится в режиме сна, чтобы не допустить потери данных.

#### Предварительные действия

Снимите нижнюю крышку.

#### Последовательность действий

- Используя приклеенный язычок, отсоедините кабель жесткого диска от системной платы.
- **2** Извлеките кабель жесткого диска из направляющих в основании компьютера.
- 3 Выкрутите четыре винта (M2,5x5) крепления жесткого диска в сборе к основанию компьютера.

4 Снимите жесткий диск в сборе вместе с кабелем с основания компьютера.

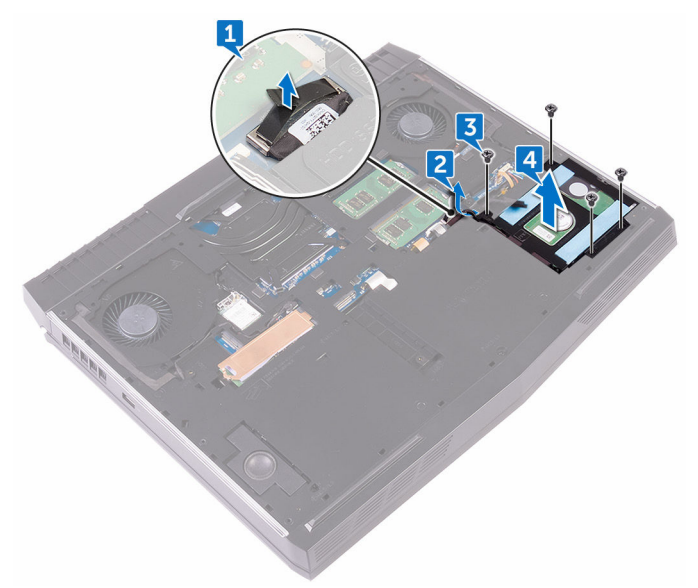

- 5 Выкрутите четыре винта (M3x3), с помощью которых кронштейн жесткого диска крепится к жесткому диску в сборе.
- 6 Снимите скобу жесткого диска с жесткого диска в сборе.

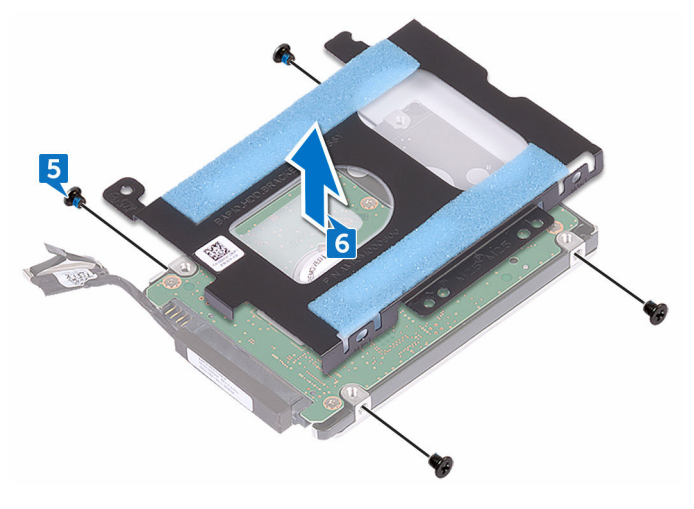

7 Отсоедините от жесткого диска соединительную планку.

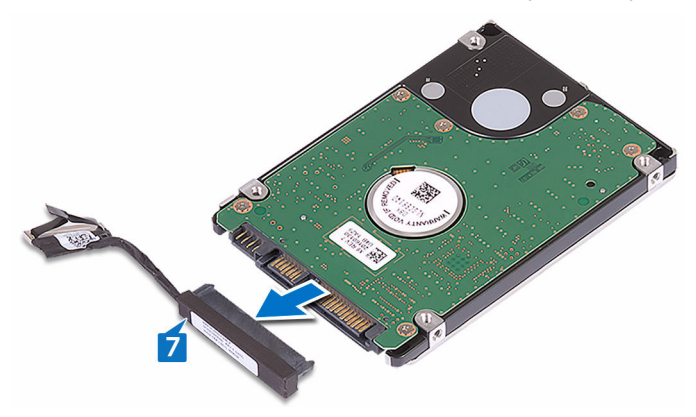

## Установка жесткого диска

ПРЕДУПРЕЖДЕНИЕ: Перед проведением работ с внутренними компонентами компьютера ознакомьтесь с информацией по технике безопасности, поставляемой с компьютером, и следуйте инструкциям, приведенным в разделе <u>Подготовка к работе с</u> <u>внутренними компонентами компьютера</u>. После работы с внутренними компонентами компьютера следуйте инструкциям, приведенным в разделе <u>После работы с внутренними</u> <u>компонентами компьютера</u>. Дополнительные сведения по вопросам безопасности см. на веб-странице, посвященной соответствию нормативам: <u>www.dell.com/regulatory\_compliance</u>.

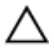

ОСТОРОЖНО: Жесткие диски хрупкие. Соблюдайте осторожность при обращении с жестким диском.

#### Последовательность действий

- 1 Подсоедините промежуточную плату к жесткому диску.
- Совместите резьбовые отверстия кронштейна жесткого диска с резьбовыми отверстиями модуля жесткого диска.
- 3 Закрутите четыре винта (M3x3), с помощью которых кронштейн жесткого диска крепится к жесткому диску в сборе.
- 4 Совместите резъбовые отверстия модуля жесткого диска с резъбовыми отверстиями корпуса компьютера.
- **5** Закрутите четыре винта (M2.5x5), которыми жесткий диск в сборе крепится к основанию компьютера.
- **6** Уложите кабель жесткого диска в направляющие желобки в корпусе компьютера.
- 7 Подсоедините кабель жесткого диска к системной плате.

#### Действия после завершения операции

Установите на место нижнюю крышку.

### Извлечение платы беспроводной сети

▲ ПРЕДУПРЕЖДЕНИЕ: Перед проведением работ с внутренними компонентами компьютера ознакомътесь с информацией по технике безопасности, поставляемой с компьютером, и следуйте инструкциям, приведенным в разделе <u>Подготовка к работе с</u> внутренними компонентами компьютера. После работы с внутренними компонентами компьютера следуйте инструкциям, приведенным в разделе <u>После работы с внутренними</u> компонентами компьютера. Дополнительные сведения по вопросам безопасности см. на веб-странице, посвященной соответствию нормативам: <u>www.dell.com/regulatory\_compliance</u>.

#### Предварительные действия

Снимите нижнюю крышку.

#### Последовательность действий

- Извлеките винт (M2x3), которым скоба платы беспроводной сети крепится к основанию компьютера.
- 2 Сдвиньте и извлеките скобу платы беспроводной связи с платы.
- 3 Отсоедините антенные кабели от платы беспроводной сети.

- 4 Выдвиньте плату беспроводной сети из соответствующего отсека.

## Установка платы беспроводной сети

ПРЕДУПРЕЖДЕНИЕ: Перед проведением работ с внутренними компонентами компьютера ознакомьтесь с информацией по технике безопасности, поставляемой с компьютером, и следуйте инструкциям, приведенным в разделе <u>Подготовка к работе с</u> внутренними компонентами компьютера. После работы с внутренними компонентами компьютера следуйте инструкциям, приведенным в разделе <u>После работы с внутренними</u> компонентами компьютера. Дополнительные сведения по вопросам безопасности см. на веб-странице, посвященной соответствию нормативам: www.dell.com/regulatory\_compliance.

#### Последовательность действий

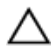

ОСТОРОЖНО: Не помещайте кабели под платой беспроводной связи во избежание ее повреждения.

- Совместите выемку на плате беспроводной сети с выступом на разъеме платы.
- 2 Вставьте плату беспроводной сети под углом в соответствующий разъем платы беспроводной сети.
- 3 Подсоедините антенные кабели к плате беспроводной сети.

В приведенной ниже таблице описывается схема цветов антенных кабелей платы беспроводной сети, поддерживаемой компьютером. Таблица 2. Цветовая схема антенных кабелей

| Разъемы на плате беспроводной сети   | Цвет антенного кабеля |
|--------------------------------------|-----------------------|
| Вспомогательный (черный треугольник) | Черный                |
| Основной (белый треугольник)         | Белый                 |

4 Сдвиньте скобу платы беспроводной сети на плату беспроводной сети и совместите отверстие для винта на скобе платы беспроводной сети с отверстием для винта на плате беспроводной сети и на основании компьютера. 5 Нажмите на другой конец платы беспроводной сети и закрутите винт (M2x3), которым скоба платы беспроводной сети крепится к основанию компьютера.

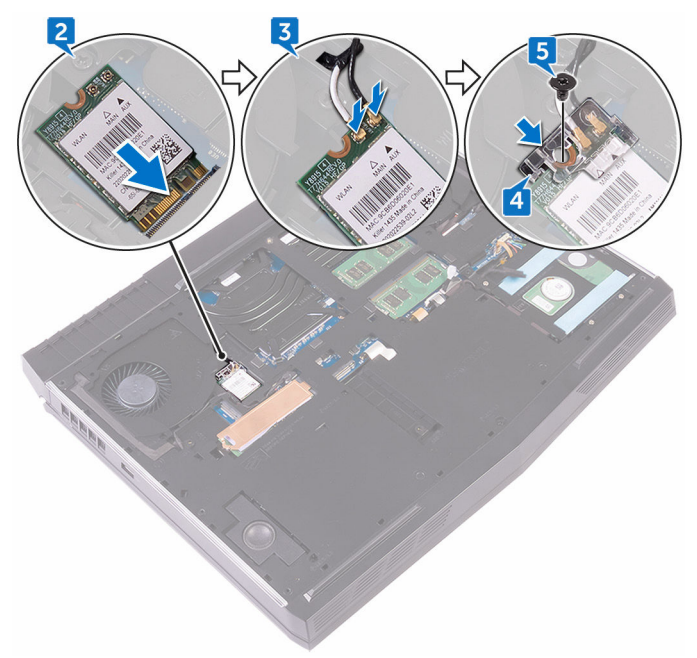

#### Действия после завершения операции

Установите на место нижнюю крышку.

#### Извлечение твердотельного накопителя

 $\wedge$ ПРЕДУПРЕЖДЕНИЕ: Перед проведением работ с внутренними компонентами компьютера ознакомьтесь с информацией по технике безопасности, поставляемой с компьютером, и следуйте инструкциям, приведенным в разделе Подготовка к работе с внутренними компонентами компьютера. После работы с внутренними компонентами компьютера следуйте инструкциям, приведенным в разделе После работы с внутренними компонентами компьютера. Дополнительные сведения по вопросам безопасности см. на веб-странице, посвященной соответствию нормативам: www.dell.com/regulatory\_compliance.

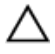

ОСТОРОЖНО: Твердотельные диски хрупкие. Соблюдайте осторожность при обращении с твердотельным диском.

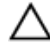

ОСТОРОЖНО: Не извлекайте твердотельный диск, пока компьютер включен или находится в режиме сна, чтобы не допустить потери данных.

#### Предварительные действия

Снимите нижнюю крышку.

#### Последовательность действий

- 1 Выкрутите винт (M2x3), с помощью которого экран твердотельного накопителя и твердотельный накопитель крепятся к основанию компьютера.
- 2 Снимите экран твердотельного накопителя с твердотельного накопителя.

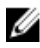

ПРИМЕЧАНИЕ: Экран твердотельного накопителя используется в компьютерах с твердотельным накопителем емкостью 1 ТБ.

**3** Сдвиньте и выньте твердотельный накопитель из разъема твердотельного накопителя.

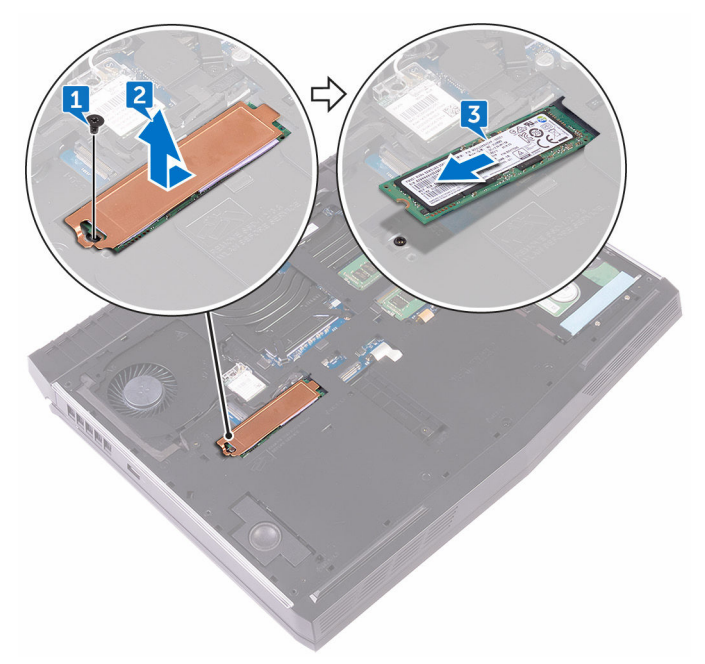

## Установка твердотельного накопителя

ПРЕДУПРЕЖДЕНИЕ: Перед проведением работ с внутренними компонентами компьютера ознакомьтесь с информацией по технике безопасности, поставляемой с компьютером, и следуйте инструкциям, приведенным в разделе <u>Подготовка к работе с</u> внутренними компонентами компьютера. После работы с внутренними компонентами компьютера следуйте инструкциям, приведенным в разделе <u>После работы с внутренними</u> компонентами компьютера. Дополнительные сведения по вопросам безопасности см. на веб-странице, посвященной соответствию нормативам: www.dell.com/regulatory\_compliance.

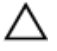

ОСТОРОЖНО: Твердотельные диски хрупкие. Соблюдайте осторожность при обращении с твердотельным диском.

#### Последовательность действий

- Совместите выемку на твердотельном диске с выступом в разъеме твердотельного диска.
- 2 Вставьте твердотельный накопитель в разъем для твердотельного накопителя.
- **3** Сдвиньте и прикрепите экран твердотельного диска на твердотельный накопитель.
- 4 Совместите отверстие для винта на твердотельном накопителе и экране твердотельного накопителя с отверстием для винта на корпусе компьютера.

5 Установите винт крепления твердотельного накопителя к основанию компьютера (M2x3).

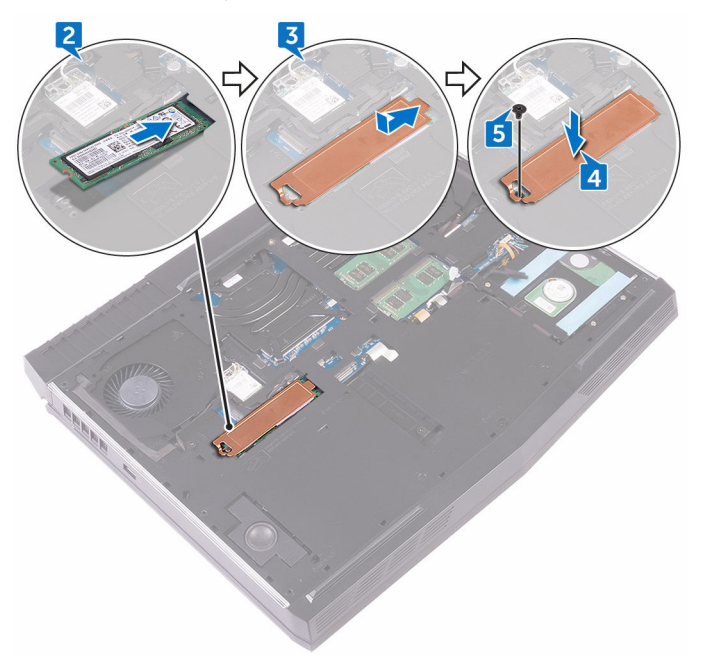

#### Действия после завершения операции

Установите на место нижнюю крышку.

## Извлечение модулей памяти

ПРЕДУПРЕЖДЕНИЕ: Перед проведением работ с внутренними компонентами компьютера ознакомътесь с информацией по технике безопасности, поставляемой с компьютером, и следуйте инструкциям, приведенным в разделе <u>Подготовка к работе с</u> внутренними компонентами компьютера. После работы с внутренними компонентами компьютера следуйте инструкциям, приведенным в разделе <u>После работы с внутренними</u> компонентами компьютера. Дополнительные сведения по вопросам безопасности см. на веб-странице, посвященной соответствию нормативам: <u>www.dell.com/regulatory\_compliance</u>.

#### Предварительные действия

Снимите нижнюю крышку.

#### Последовательность действий

 Подушечками пальцев осторожно раскрывайте фиксаторы с каждой стороны разъема модуля памяти до тех пор, пока модуль памяти слегка не выскочит из разъема. 2 Выдвиньте и извлеките модуль памяти из разъема модуля памяти.

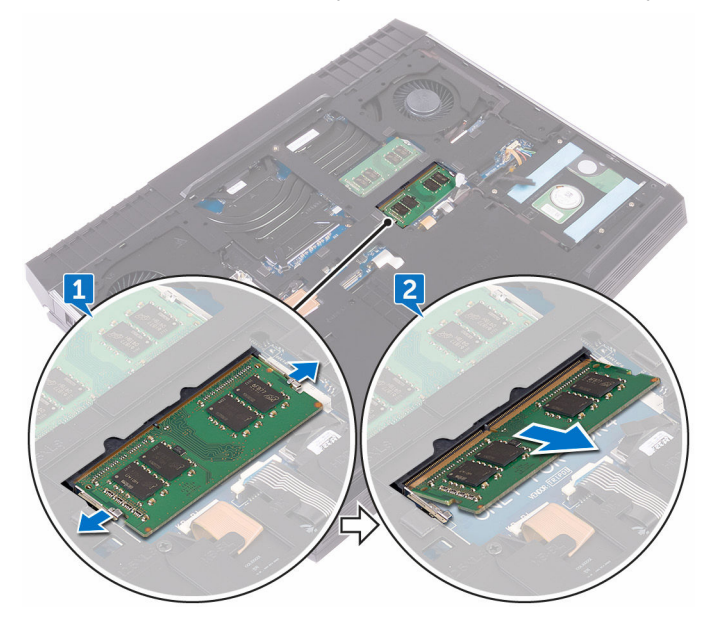

## Установка модулей памяти

ПРЕДУПРЕЖДЕНИЕ: Перед проведением работ с внутренними компонентами компьютера ознакомътесь с информацией по технике безопасности, поставляемой с компьютером, и следуйте инструкциям, приведенным в разделе <u>Подготовка к работе с</u> внутренними компонентами компьютера. После работы с внутренними компонентами компьютера следуйте инструкциям, приведенным в разделе <u>После работы с внутренними</u> компонентами компьютера. Дополнительные сведения по вопросам безопасности см. на веб-странице, посвященной соответствию нормативам: www.dell.com/regulatory\_compliance.

#### Последовательность действий

1 Совместите выемку на модуле памяти с выступом на слоте модуля памяти и вставьте модуль памяти в слот до упора под углом.
2 Нажмите на модуль памяти, чтобы он встал на место со щелчком.

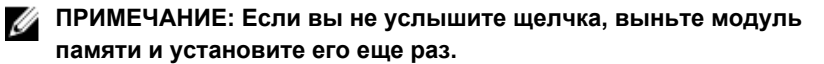

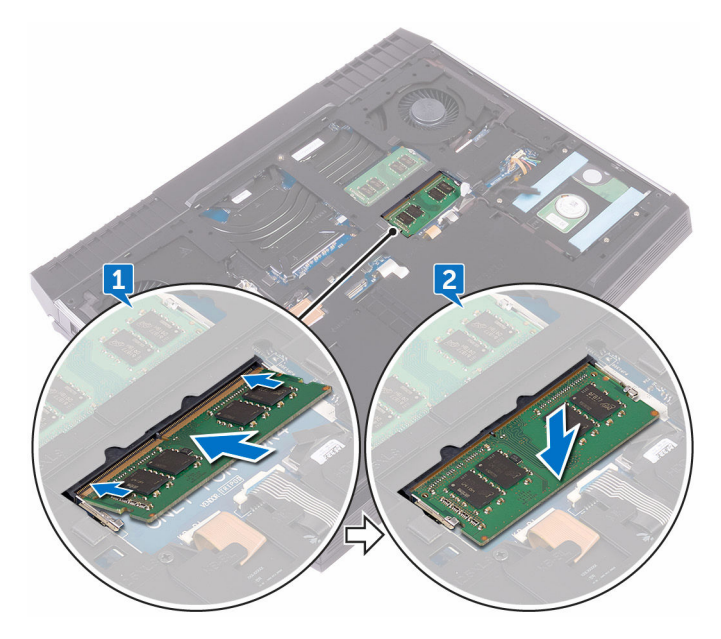

### Действия после завершения операции

Установите на место нижнюю крышку.

### Снятие задней крышки платы ввода-вывода

ПРЕДУПРЕЖДЕНИЕ: Перед проведением работ с внутренними компонентами компьютера ознакомътесь с информацией по технике безопасности, поставляемой с компьютером, и следуйте инструкциям, приведенным в разделе <u>Подготовка к работе с</u> внутренними компонентами компьютера. После работы с внутренними компонентами компьютера следуйте инструкциям, приведенным в разделе <u>После работы с внутренними</u> компонентами компьютера. Дополнительные сведения по вопросам безопасности см. на веб-странице, посвященной соответствию нормативам: <u>www.dell.com/regulatory\_compliance</u>.

#### Предварительные действия

Снимите нижнюю крышку.

- 1 Закрутите два винта (M2,5x7), которыми задняя крышка платы вводавывода крепится к упору для рук в сборе.
- 2 С помощью пластиковой палочки осторожно откройте защелки, которыми задняя крышка платы ввода-вывода крепится к основанию компьютера.

**3** Сдвиньте заднюю крышку платы ввода-вывода и снимите ее с компьютера.

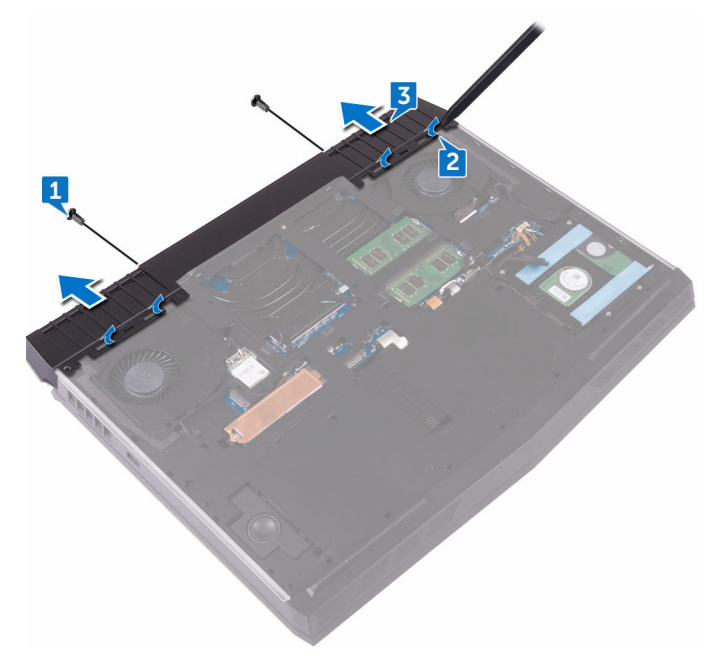

### Установка задней крышки платы ввода-вывода

ПРЕДУПРЕЖДЕНИЕ: Перед проведением работ с внутренними компонентами компьютера ознакомътесь с информацией по технике безопасности, поставляемой с компьютером, и следуйте инструкциям, приведенным в разделе <u>Подготовка к работе с</u> внутренними компонентами компьютера. После работы с внутренними компонентами компьютера следуйте инструкциям, приведенным в разделе <u>После работы с внутренними</u> компонентами компьютера. Дополнительные сведения по вопросам безопасности см. на веб-странице, посвященной соответствию нормативам: www.dell.com/regulatory\_compliance.

#### Последовательность действий

- Вставьте выступы на задней крышке платы ввода-вывода в пазы в основании компьютера и вставьте заднюю крышку на место до щелчка.
- 2 Закрутите на место два винта (M2.5x7), которыми задняя крышка платы ввода-вывода крепится к упору для рук в сборе.

#### Действия после завершения операции

Установите на место нижнюю крышку.

## Снятие корпуса компьютера

ПРЕДУПРЕЖДЕНИЕ: Перед проведением работ с внутренними компонентами компьютера ознакомътесь с информацией по технике безопасности, поставляемой с компьютером, и следуйте инструкциям, приведенным в разделе <u>Подготовка к работе с</u> внутренними компонентами компьютера. После работы с внутренними компонентами компьютера следуйте инструкциям, приведенным в разделе <u>После работы с внутренними</u> компонентами компьютера. Дополнительные сведения по вопросам безопасности см. на веб-странице, посвященной соответствию нормативам: <u>www.dell.com/regulatory\_compliance</u>.

#### Предварительные действия

- 1 Снимите нижнюю крышку.
- 2 Выполните действия, приведенные в пунктах 1–4 раздела «Извлечение <u>жесткого диска</u>».
- 3 Извлеките плату беспроводной сети.
- 4 Извлеките твердотельный накопитель.
- 5 Снимите заднюю крышку платы ввода-вывода.

- 1 Запомните, как были уложены кабели, и извлеките антенные кабели из направляющих в основании компьютера.
- 2 Отсоедините кабель Tron Light от системной платы.

**3** Отсоедините кабель Tron Light от системной платы.

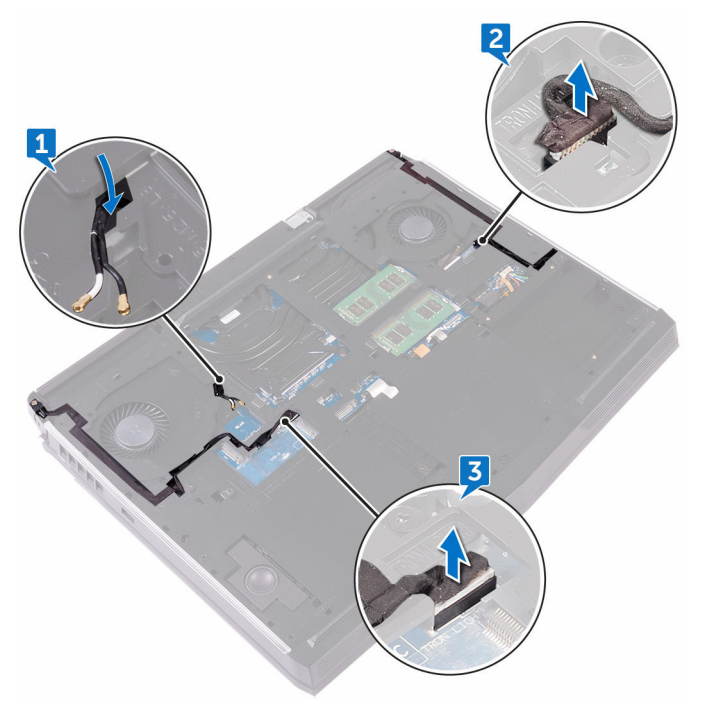

4 Извлеките два винта крепления основания компьютера к упору для рук в сборе (M2,5x5). **5** Извлеките 14 винтов крепления основания компьютера к упору для рук в сборе (M2,5x8).

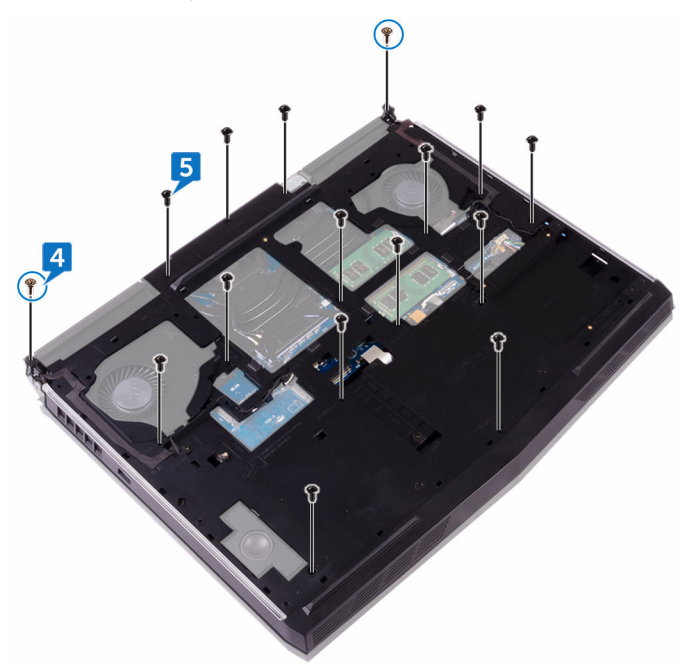

6 С помощью пластмассовой палочки осторожно высвободите выступы на основании компьютера из пазов на упоре для рук в сборе.

7 Поднимите основание компьютера с упора для рук в сборе.

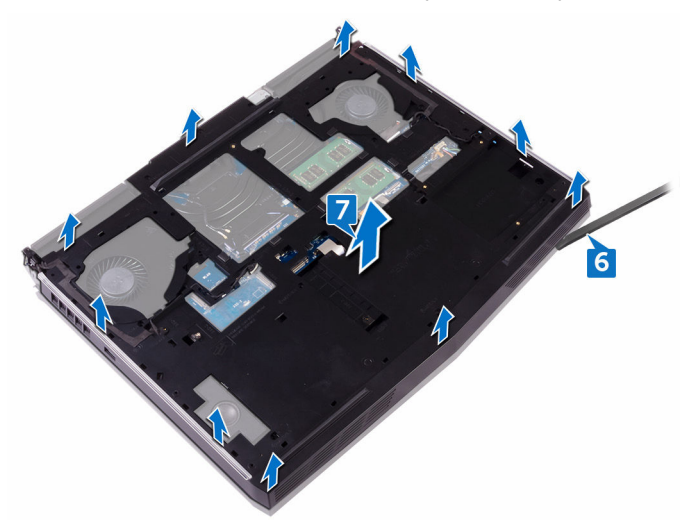

## Установка корпуса компьютера

ПРЕДУПРЕЖДЕНИЕ: Перед проведением работ с внутренними компонентами компьютера ознакомътесь с информацией по технике безопасности, поставляемой с компьютером, и следуйте инструкциям, приведенным в разделе Подготовка к работе с внутренними компонентами компьютера. После работы с внутренними компонентами компьютера следуйте инструкциям, приведенным в разделе После работы с внутренними компонентами компьютера. Дополнительные сведения по вопросам безопасности см. на веб-странице, посвященной соответствию нормативам: www.dell.com/regulatory\_compliance.

#### Последовательность действий

- 1 Совместите отверстия для винтов на основании компьютера с отверстиями для винтов на упоре для рук в сборе.
- 2 Закрутите на место 14 винтов (M2.5x8), с помощью которых основание компьютера крепится к упору для рук в сборе.
- **3** Закрутите на место два винта (M2.5x5), с помощью которых основание компьютера крепится к упору для рук в сборе.
- 4 Подсоедините к системной плате кабели Tron Light.
- **5** Проложите антенные кабели через направляющие в основании компьютера.

- 1 Установите заднюю крышку панели ввода-вывода.
- 2 Установите твердотельный накопитель.
- 3 Установите <u>плату беспроводной сети</u>.
- 4 Выполните действия, приведенные в пунктах 4–7 раздела «<u>Установка</u> <u>жесткого диска</u>».
- 5 Установите на место <u>нижнюю крышку</u>.

### Извлечение батарейки типа «таблетка»

ПРЕДУПРЕЖДЕНИЕ: Перед проведением работ с внутренними компонентами компьютера ознакомътесь с информацией по технике безопасности, поставляемой с компьютером, и следуйте инструкциям, приведенным в разделе <u>Подготовка к работе с</u> внутренними компонентами компьютера. После работы с внутренними компонентами компьютера следуйте инструкциям, приведенным в разделе <u>После работы с внутренними</u> компонентами компьютера. Дополнительные сведения по вопросам безопасности см. на веб-странице, посвященной соответствию нормативам: www.dell.com/regulatory\_compliance.

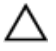

ОСТОРОЖНО: При извлечении батареи типа «таблетка» восстанавливаются стандартные настройки BIOS. Перед снятием батареи типа «таблетка» рекомендуется записать настройки BIOS.

#### Предварительные действия

- 1 Снимите нижнюю крышку.
- 2 Выполните действия, приведенные в пунктах 1–4 раздела «Извлечение <u>жесткого диска</u>».
- 3 Извлеките плату беспроводной сети.
- 4 Извлеките твердотельный накопитель.
- 5 Снимите заднюю крышку платы ввода-вывода.
- 6 Снимите основной блок компьютера.

- 1 Отсоедините кабель батарейки типа «таблетка» от системной платы.
- 2 Отклейте ленту, с помощью которой кабель батарейки типа «таблетка» крепится к системной плате.
- 3 Отклейте ленту, с помощью которой кабель батарейки типа «таблетка» крепится к упору для рук в сборе.

- 4 Запомните, как был уложен кабель, и извлеките кабель батарейки типа «таблетка» из направляющих на упоре для рук в сборе.
- **5** Осторожно отделите батарейку типа «таблетка» вместе с кабелем с упора для рук в сборе.

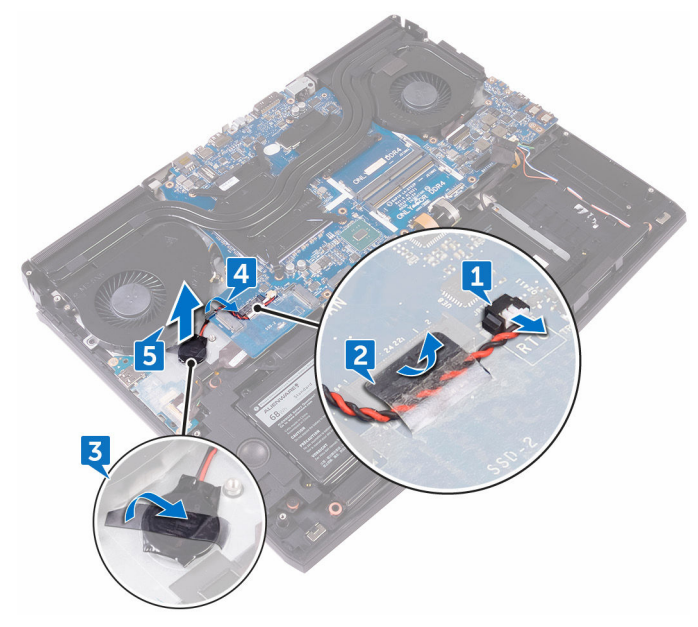

### Установка батареи типа «таблетка»

ПРЕДУПРЕЖДЕНИЕ: Перед проведением работ с внутренними компонентами компьютера ознакомьтесь с информацией по технике безопасности, поставляемой с компьютером, и следуйте инструкциям, приведенным в разделе <u>Подготовка к работе с</u> внутренними компонентами компьютера. После работы с внутренними компонентами компьютера следуйте инструкциям, приведенным в разделе <u>После работы с внутренними</u> компонентами компьютера. Дополнительные сведения по вопросам безопасности см. на веб-странице, посвященной соответствию нормативам: <u>www.dell.com/regulatory\_compliance</u>.

#### Последовательность действий

- 1 Установите батарейку типа «таблетка» в упор для рук в сборе.
- 2 Приклейте ленту, с помощью которой кабель батарейки типа «таблетка» крепится к упору для рук в сборе.
- 3 Проложите кабель батарейки типа «таблетка» через направляющие на упоре для рук в сборе.
- 4 Приклейте ленту, с помощью которой кабель батарейки типа «таблетка» крепится к системной плате.
- 5 Подключите кабель батарейки типа «таблетка» к системной плате.

- 1 Установите <u>основной блок компьютера</u>.
- 2 Установите заднюю крышку панели ввода-вывода.
- 3 Установите <u>твердотельный накопитель</u>.
- 4 Установите плату беспроводной сети.
- 5 Выполните действия, приведенные в пунктах 4–7 раздела «<u>Установка</u> <u>жесткого диска</u>».
- 6 Установите на место <u>нижнюю крышку</u>.

### Извлечение динамиков

ПРЕДУПРЕЖДЕНИЕ: Перед проведением работ с внутренними компонентами компьютера ознакомътесь с информацией по технике безопасности, поставляемой с компьютером, и следуйте инструкциям, приведенным в разделе <u>Подготовка к работе с</u> внутренними компонентами компьютера. После работы с внутренними компонентами компьютера следуйте инструкциям, приведенным в разделе <u>После работы с внутренними</u> компонентами компьютера. Дополнительные сведения по вопросам безопасности см. на веб-странице, посвященной соответствию нормативам: <u>www.dell.com/regulatory\_compliance</u>.

#### Предварительные действия

- 1 Снимите нижнюю крышку.
- 2 Выполните действия, приведенные в пунктах 1–4 раздела «Извлечение жесткого диска».
- 3 Извлеките плату беспроводной сети.
- 4 Извлеките твердотельный накопитель.
- 5 Снимите заднюю крышку платы ввода-вывода.
- 6 Снимите основной блок компьютера.

- 1 Отсоедините кабель динамиков от системной платы.
- **2** Извлеките кабель динамика из направляющих на упоре для рук в сборе.

3 Извлеките динамики вместе с кабелями из упора для рук в сборе.

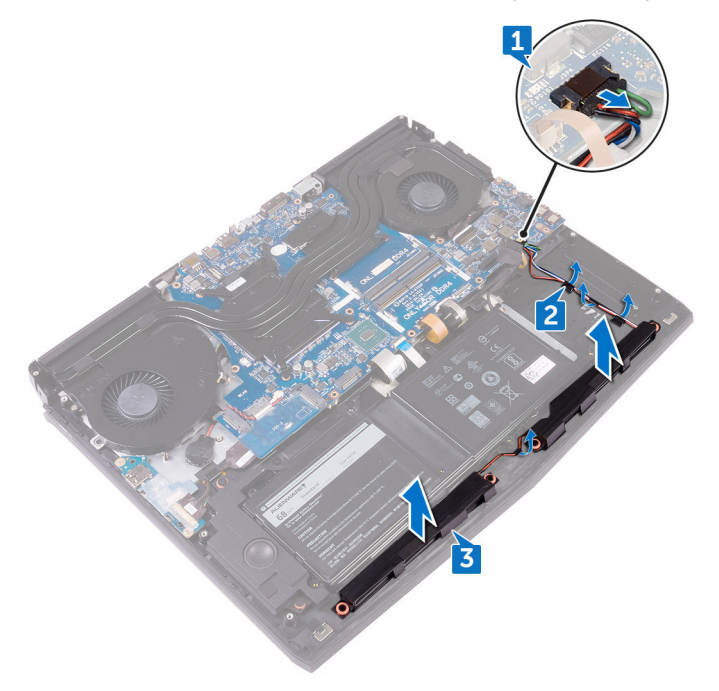

## Установка динамиков

ПРЕДУПРЕЖДЕНИЕ: Перед проведением работ с внутренними компонентами компьютера ознакомътесь с информацией по технике безопасности, поставляемой с компьютером, и следуйте инструкциям, приведенным в разделе <u>Подготовка к работе с</u> внутренними компонентами компьютера. После работы с внутренними компонентами компьютера следуйте инструкциям, приведенным в разделе <u>После работы с внутренними</u> компонентами компьютера. Дополнительные сведения по вопросам безопасности см. на веб-странице, посвященной соответствию нормативам: <u>www.dell.com/regulatory\_compliance</u>.

#### Последовательность действий

- 1 С помощью направляющих штырей установите динамики на упор для рук в сборе.
- 2 Уложите кабель дисплея посредством направляющих по упору для рук в сборе.
- 3 Подключите кабель динамика к системной плате.

- 1 Установите основной блок компьютера.
- 2 Установите заднюю крышку панели ввода-вывода.
- 3 Установите <u>твердотельный накопитель</u>.
- 4 Установите плату беспроводной сети.
- 5 Выполните действия, приведенные в пунктах 4–7 раздела «<u>Установка</u> <u>жесткого диска</u>».
- 6 Установите на место <u>нижнюю крышку</u>.

### Извлечение платы вводавывода

ПРЕДУПРЕЖДЕНИЕ: Перед проведением работ с внутренними компонентами компьютера ознакомътесь с информацией по технике безопасности, поставляемой с компьютером, и следуйте инструкциям, приведенным в разделе <u>Подготовка к работе с</u> внутренними компонентами компьютера. После работы с внутренними компонентами компьютера следуйте инструкциям, приведенным в разделе <u>После работы с внутренними</u> компонентами компьютера. Дополнительные сведения по вопросам безопасности см. на веб-странице, посвященной соответствию нормативам: www.dell.com/regulatory\_compliance.

#### Предварительные действия

- 1 Снимите <u>нижнюю крышку</u>.
- 2 Выполните действия, приведенные в пунктах 1–4 раздела «Извлечение <u>жесткого диска</u>».
- 3 Извлеките плату беспроводной сети.
- 4 Извлеките твердотельный накопитель.
- 5 Снимите заднюю крышку платы ввода-вывода.
- 6 Снимите основной блок компьютера.

- 1 Отклейте ленту, с помощью которой кабель платы ввода-вывода крепится к плате ввода-вывода.
- 2 Откройте защелку и отсоедините кабель платы ввода-вывода от платы ввода-вывода.
- 3 Извлеките два винта крепления платы ввода-вывода к упору для рук в сборе (M2,5x5).

4 Переверните плату ввода-вывода.

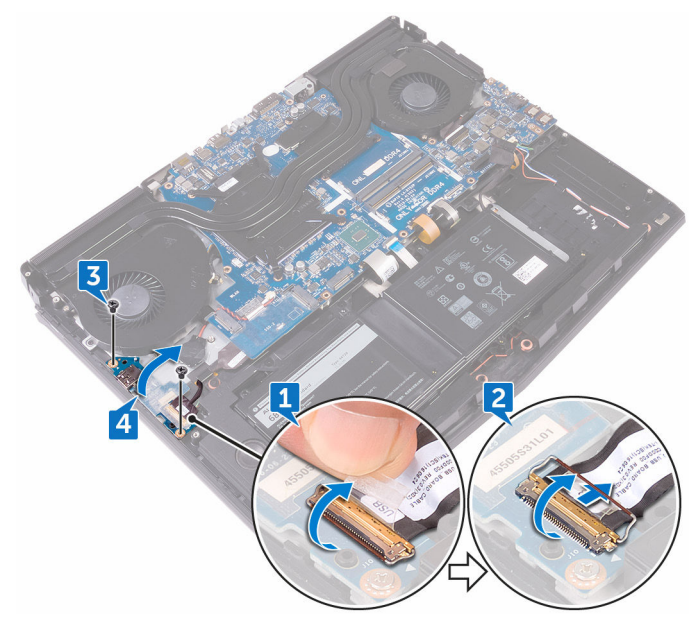

5 Отсоедините кабель сабвуфера.

**6** Приподнимите плату ввода-вывода и снимите ее с упора для рук в сборе.

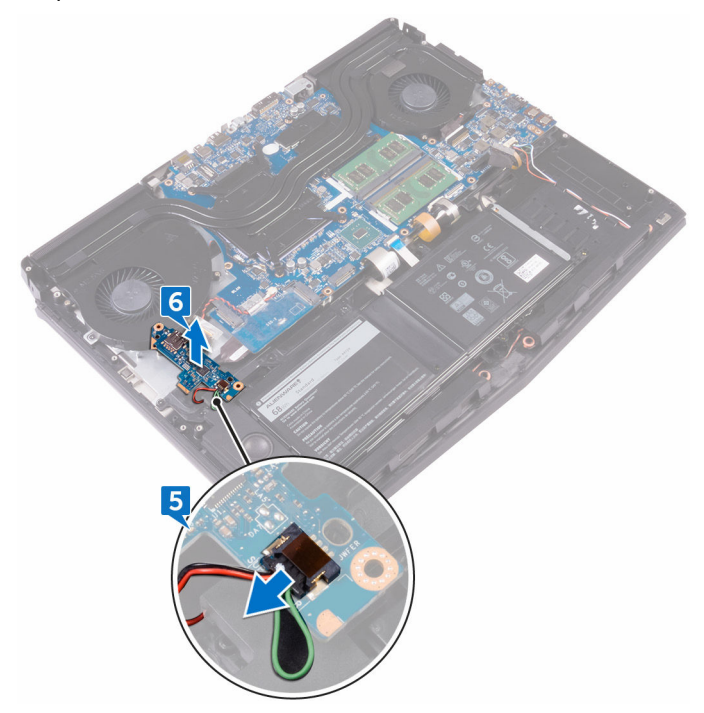

## Установка платы ввода-вывода

▲ ПРЕДУПРЕЖДЕНИЕ: Перед проведением работ с внутренними компонентами компьютера ознакомьтесь с информацией по технике безопасности, поставляемой с компьютером, и следуйте инструкциям, приведенным в разделе <u>Подготовка к работе с</u> внутренними компонентами компьютера. После работы с внутренними компонентами компьютера следуйте инструкциям, приведенным в разделе <u>После работы с внутренними</u> компонентами компьютера. Дополнительные сведения по вопросам безопасности см. на веб-странице, посвященной соответствию нормативам: <u>www.dell.com/regulatory\_compliance</u>.

#### Последовательность действий

- 1 Подсоедините кабель сабвуфера к плате ввода-вывода.
- 2 Переверните плату ввода-вывода.
- 3 С помощью направляющих штырей установите плату ввода-вывода на упоре для рук в сборе и совместите отверстия для винтов на плате ввода-вывода с отверстиями для винтов на упоре для рук в сборе.
- 4 Закрутите два винта (M2.5x5), которыми плата ввода-вывода крепится к упору для рук в сборе.
- 5 Вставьте кабель платы ввода-вывода в разъем на плате ввода-вывода и закройте защелку, чтобы зафиксировать кабель.
- **6** Приклейте ленту, с помощью которой кабель платы ввода-вывода крепится к плате ввода-вывода.

- 1 Установите основной блок компьютера.
- 2 Установите заднюю крышку панели ввода-вывода.
- 3 Установите <u>твердотельный накопитель</u>.
- 4 Установите плату беспроводной сети.
- 5 Выполните действия, приведенные в пунктах 4–7 раздела «<u>Установка</u> жесткого диска».

6 Установите на место <u>нижнюю крышку</u>.

## Извлечение сабвуфера

ПРЕДУПРЕЖДЕНИЕ: Перед проведением работ с внутренними компонентами компьютера ознакомътесь с информацией по технике безопасности, поставляемой с компьютером, и следуйте инструкциям, приведенным в разделе <u>Подготовка к работе с</u> внутренними компонентами компьютера. После работы с внутренними компонентами компьютера следуйте инструкциям, приведенным в разделе <u>После работы с внутренними</u> компонентами компьютера. Дополнительные сведения по вопросам безопасности см. на веб-странице, посвященной соответствию нормативам: <u>www.dell.com/regulatory\_compliance</u>.

#### Предварительные действия

- 1 Снимите <u>нижнюю крышку</u>.
- 2 Выполните действия, приведенные в пунктах 1–4 раздела «Извлечение жесткого диска».
- 3 Извлеките плату беспроводной сети.
- 4 Извлеките твердотельный накопитель.
- 5 Снимите заднюю крышку платы ввода-вывода.
- 6 Снимите основной блок компьютера.
- 7 Извлеките плату ввода-вывода.

#### Последовательность действий

 Извлеките два винта крепления сабвуфера крепится к упору для рук в сборе (M2x2). 2 Извлеките сабвуфер вместе с кабелем из упора для рук в сборе.

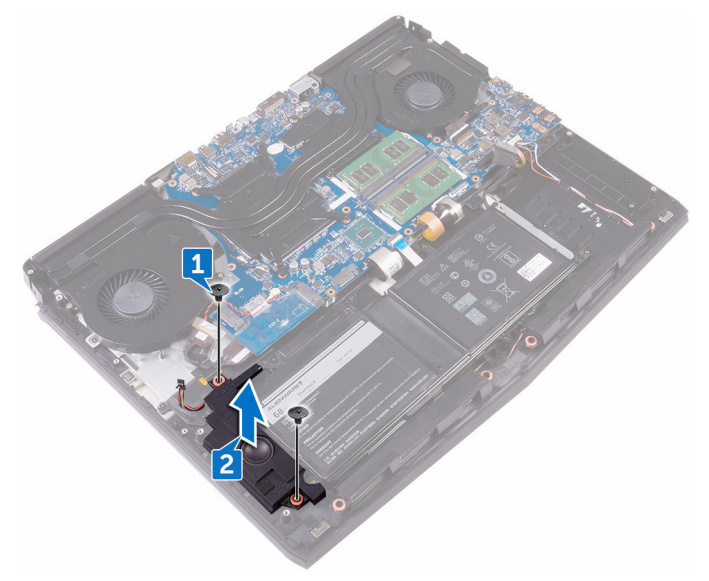

## Установка сабвуфера

ПРЕДУПРЕЖДЕНИЕ: Перед проведением работ с внутренними компонентами компьютера ознакомътесь с информацией по технике безопасности, поставляемой с компьютером, и следуйте инструкциям, приведенным в разделе <u>Подготовка к работе с</u> внутренними компонентами компьютера. После работы с внутренними компонентами компьютера следуйте инструкциям, приведенным в разделе <u>После работы с внутренними</u> компонентами компьютера. Дополнительные сведения по вопросам безопасности см. на веб-странице, посвященной соответствию нормативам: <u>www.dell.com/regulatory\_compliance</u>.

#### Последовательность действий

- 1 Совместите отверстия для винтов на сабвуфере с отверстиями для винтов на упоре для рук в сборе.
- **2** Заверните два винта крепления сабвуфера к упору для рук в сборе (M2x2).

- **1** Установите <u>плату ввода-вывода</u>.
- 2 Установите основной блок компьютера.
- 3 Установите заднюю крышку панели ввода-вывода.
- 4 Установите твердотельный накопитель.
- 5 Установите плату беспроводной сети.
- 6 Выполните действия, приведенные в пунктах 4–7 раздела «<u>Установка</u> <u>жесткого диска</u>».
- 7 Установите на место нижнюю крышку.

### Извлечение системной платы в сборе

- ПРЕДУПРЕЖДЕНИЕ: Перед проведением работ с внутренними компонентами компьютера ознакомьтесь с информацией по технике безопасности, поставляемой с компьютером, и следуйте инструкциям, приведенным в разделе <u>Подготовка к работе с</u> внутренними компонентами компьютера. После работы с внутренними компонентами компьютера следуйте инструкциям, приведенным в разделе <u>После работы с внутренними</u> компонентами компьютера. Дополнительные сведения по вопросам безопасности см. на веб-странице, посвященной соответствию нормативам: <u>www.dell.com/regulatory\_compliance</u>.
- U

ПРИМЕЧАНИЕ: Метка обслуживания компьютера находится на системной плате. Необходимо ввести метку обслуживания компьютера в программе настройки BIOS после замены системной платы.

- ПРИМЕЧАНИЕ: Замена системной платы удаляет любые изменения, внесенные в BIOS с помощью программы настройки BIOS. Вы должны сделать необходимые изменения снова после замены системной платы.
- IJ

ПРИМЕЧАНИЕ: Прежде чем отсоединять кабели от системной платы, запомните расположение разъемов, чтобы после замены системной платы вы смогли правильно их подключить.

#### Предварительные действия

- 1 Снимите <u>нижнюю крышку</u>.
- 2 Выполните действия, приведенные в пунктах 1–4 раздела «Извлечение жесткого диска».
- 3 Извлеките плату беспроводной сети.
- 4 Извлеките твердотельный накопитель.
- 5 Снимите заднюю крышку платы ввода-вывода.
- 6 Снимите основной блок компьютера.

- 1 Переверните компьютер.
- 2 Отклейте ленту, которой кабель дисплея крепится к системной плате.
- 3 Откройте защелку и отсоедините кабель дисплея от системной платы.
- 4 Отсоедините кабель платы датчика движения глаз Tobii от системной платы.
- **5** Потяните за язычок и отсоедините кабель платы кнопки питания от системной платы.
- 6 Отсоедините кабель платы логотипа от системной платы.

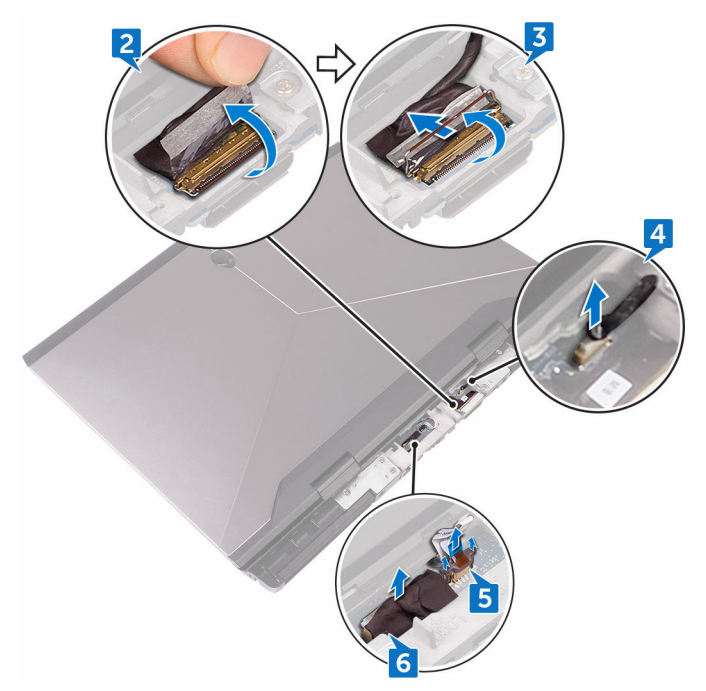

- 7 Переверните компьютер.
- 8 Отсоедините кабель батарейки типа «таблетка» от системной платы.
- **9** Отклейте ленту, с помощью которой кабель батарейки типа «таблетка» крепится к системной плате.
- 10 Отсоедините кабель разъема адаптера питания от системной платы.

- 11 Отсоедините кабель динамиков от системной платы.
- 12 Поднимите фиксатор и отсоедините кабель подсветки макроклавиш от системной платы.
- 13 Поднимите фиксатор и отсоедините кабель подсветки клавиатуры от системной платы.
- **14** Поднимите фиксатор и отсоедините кабель макроклавиш от системной платы.

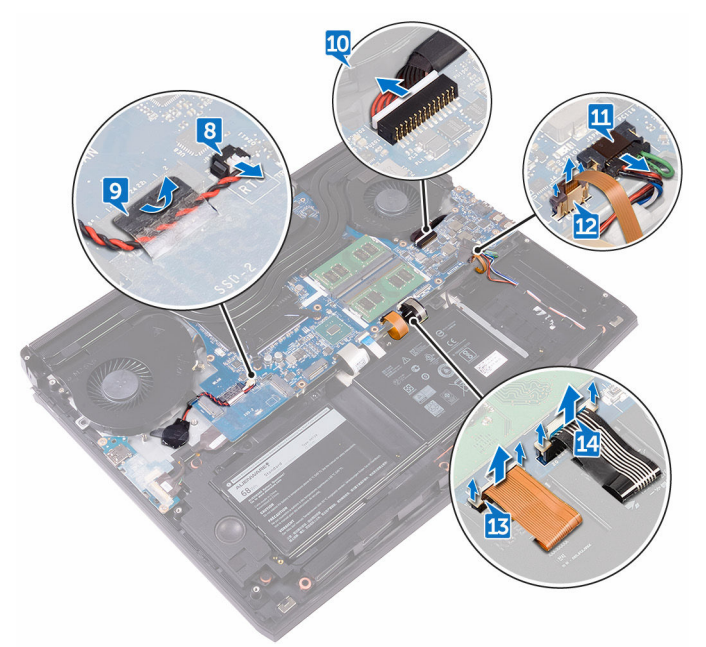

- **15** Отклейте ленту, с помощью которой кабель платы ввода-вывода крепится к плате ввода-вывода.
- **16** Откройте защелку и отсоедините кабель платы ввода-вывода от платы ввода-вывода.
- **17** Откройте защелку и отсоедините кабель клавиатуры от системной платы.

18 Откройте защелку и отсоедините кабель сенсорной панели от системной платы.

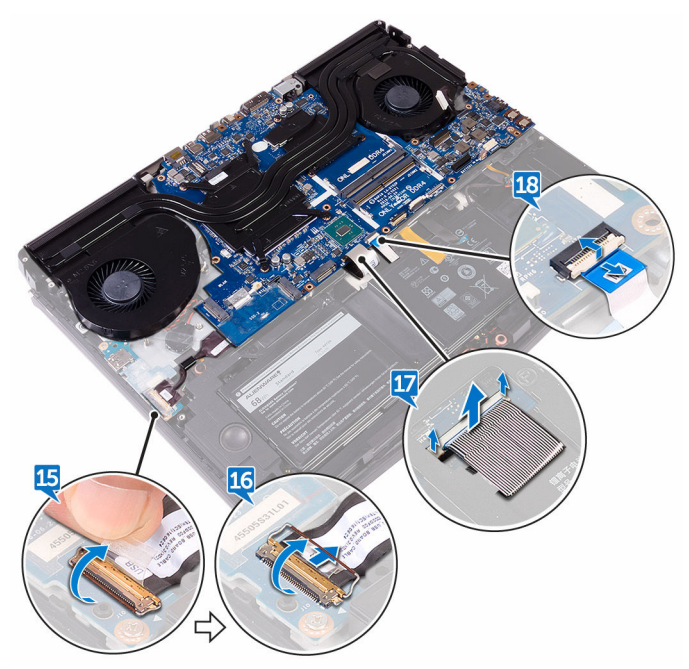

- **19** Извлеките винт крепления кронштейна порта USB Туре-С к системной плате (M2,5x5) и снимите кронштейн порта USB Туре-С с системной платы.
- **20** Извлеките семь винтов крепления системной платы в сборе к упору для рук в сборе (M2,5x5).

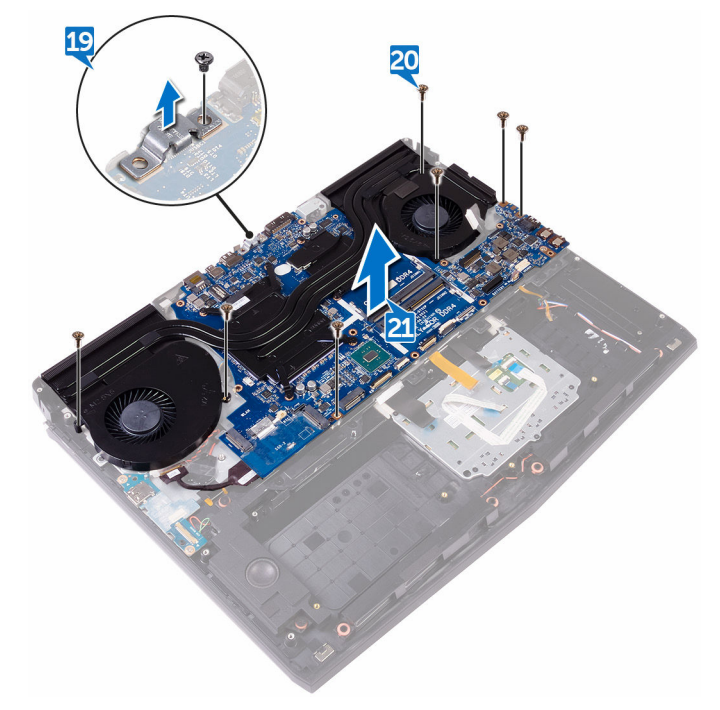

21 Поднимите системную плату в сборе с упора для рук в сборе.

22 Извлеките радиатор в сборе.

23 После выполнения всех вышеприведенных шагов остается системная плата.

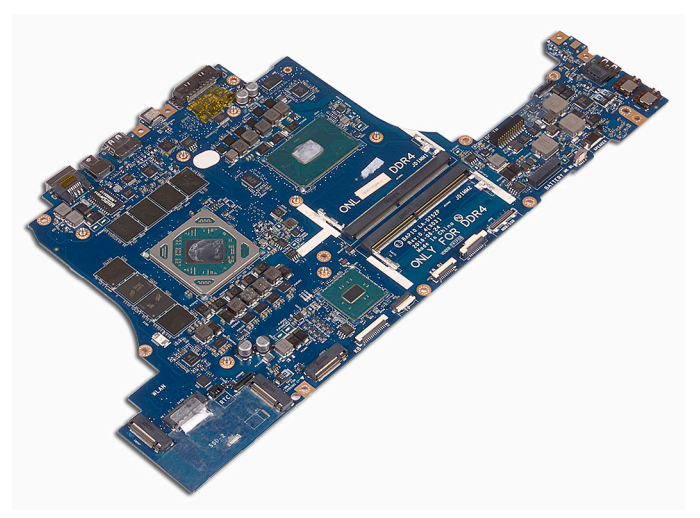

## Установка системной платы

ПРЕДУПРЕЖДЕНИЕ: Перед проведением работ с внутренними компонентами компьютера ознакомьтесь с информацией по технике безопасности, поставляемой с компьютером, и следуйте инструкциям, приведенным в разделе Подготовка к работе с внутренними компонентами компьютера. После работы с внутренними компонентами компьютера следуйте инструкциям, приведенным в разделе После работы с внутренними компонентами компьютера. Дополнительные сведения по вопросам безопасности см. на веб-странице, посвященной соответствию нормативам: www.dell.com/regulatory\_compliance.

U

ПРИМЕЧАНИЕ: Метка обслуживания компьютера находится на системной плате. Необходимо ввести метку обслуживания компьютера в программе настройки BIOS после замены системной платы.

U

ПРИМЕЧАНИЕ: Замена системной платы удаляет любые изменения, внесенные в BIOS с помощью программы настройки BIOS. Вы должны сделать необходимые изменения снова после замены системной платы.

#### Последовательность действий

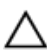

ОСТОРОЖНО: Убедитесь, что под системной платой нет кабелей.

- 1 Установите на место радиатор в сборе.
- 2 Совместите резьбовые отверстия на системной плате с резьбовыми отверстиями на упоре для рук в сборе.
- **3** Заверните семь винтов крепления системной платы к упору для рук в сборе (M2,5x5).
- 4 Совместите отверстие для винта на кронштейне порта USB Туре-С с отверстием на системной плате.
- 5 Заверните винт крепления кронштейна порта USB Туре-С к системной плате (M2,5x5).
- 6 Вставьте кабель платы ввода-вывода в разъем на плате ввода-вывода и закройте защелку, чтобы зафиксировать кабель.

- **7** Приклейте ленту, с помощью которой кабель платы ввода-вывода крепится к плате ввода-вывода.
- 8 Вставьте кабель сенсорной панели в разъем на системной плате и закройте защелку, чтобы зафиксировать кабель.
- 9 Вставьте кабель клавиатуры, кабель подсветки макроклавиш и кабель подсветки клавиатуры в соответствующие разъемы и нажмите на защелки, чтобы зафиксировать кабели.
- 10 Подсоедините кабель макроклавиш, кабель динамика, кабель порта адаптера питания и кабель батарейки типа «таблетка» к системной плате.
- 11 Уложите кабель батарейки типа «таблетка» в направляющие и приклейте ленту, чтобы зафиксировать кабель.
- 12 Переверните компьютер.
- 13 Подсоедините кабель платы логотипа, кабель кнопки питания и кабель платы датчика движения глаз Tobii к системной плате.
- **14** Вставьте кабель дисплея в разъем на системной плате и закройте защелку, чтобы зафиксировать кабель.
- 15 Приклейте ленту, которой кабель дисплея крепится к системной плате.

- 1 Установите <u>основной блок компьютера</u>.
- 2 Установите заднюю крышку панели ввода-вывода.
- 3 Установите <u>твердотельный накопитель</u>.
- 4 Установите плату беспроводной сети.
- 5 Выполните действия, приведенные в пунктах 4–7 раздела «<u>Установка</u> <u>жесткого диска</u>».
- 6 Установите на место <u>нижнюю крышку</u>.

## Извлечение радиатора в сборе

ПРЕДУПРЕЖДЕНИЕ: Перед проведением работ с внутренними компонентами компьютера ознакомьтесь с информацией по технике безопасности, поставляемой с компьютером, и следуйте инструкциям, приведенным в разделе <u>Подготовка к работе с</u> <u>внутренними компонентами компьютера</u>. После работы с внутренними компонентами компьютера следуйте инструкциям, приведенным в разделе <u>После работы с внутренними</u> <u>компонентами компьютера</u>. Дополнительные сведения по вопросам безопасности см. на веб-странице, посвященной соответствию нормативам: <u>www.dell.com/regulatory\_compliance</u>.

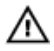

ПРЕДУПРЕЖДЕНИЕ: Во время работы блок радиатора может сильно нагреваться. Дайте ему остыть в течение достаточного времени, прежде чем прикасаться к нему.

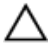

ОСТОРОЖНО: Для обеспечения максимального охлаждения процессора не касайтесь поверхностей теплообмена на радиаторе. Кожный жир может снизить теплопроводность термопасты.

#### Предварительные действия

- 1 Снимите <u>нижнюю крышку</u>.
- 2 Выполните действия, приведенные в пунктах 1–4 раздела «Извлечение <u>жесткого диска</u>».
- 3 Извлеките плату беспроводной сети.
- 4 Извлеките твердотельный накопитель.
- 5 Извлеките модули памяти.
- 6 Снимите заднюю крышку платы ввода-вывода.
- 7 Снимите основной блок компьютера.
- 8 Выполните действия, приведенные в пунктах 1–21 раздела «Снятие системной платы».

- 1 Переверните системную плату в сборе.
- 2 Отсоедините кабель вентилятора от системной платы.
- 3 Отсоедините кабель вентилятора от системной платы.
  - ПРИМЕЧАНИЕ: На компьютерах, оборудованных видеокартой NVIDIA GeForce GTX 1060, снятие вентиляторов производится после отсоединения кабелей вентиляторов от системной платы.

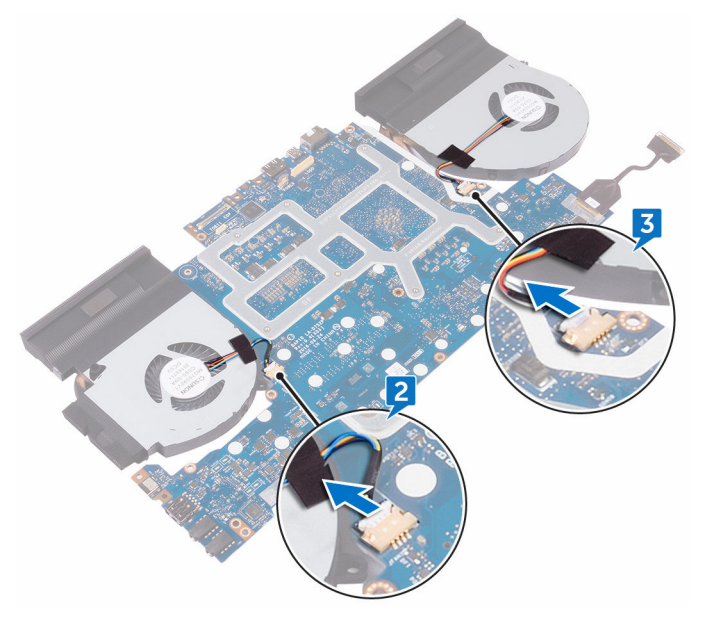

- 4 Переверните системную плату в сборе.
- 5 Выкрутите семь винтов (M2x3), которыми радиатор в сборе крепится к системной плате.

6 Снимите радиатор в сборе с системной платы.

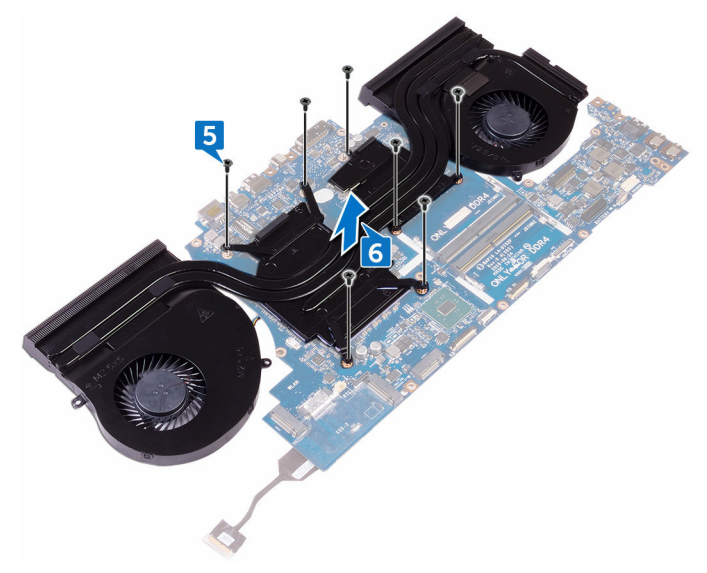

# Установка радиатора в сборе

ПРЕДУПРЕЖДЕНИЕ: Перед проведением работ с внутренними компонентами компьютера ознакомьтесь с информацией по технике безопасности, поставляемой с компьютером, и следуйте инструкциям, приведенным в разделе Подготовка к работе с внутренними компонентами компьютера. После работы с внутренними компонентами компьютера следуйте инструкциям, приведенным в разделе После работы с внутренними компонентами компьютера. Дополнительные сведения по вопросам безопасности см. на веб-странице, посвященной соответствию нормативам: www.dell.com/regulatory compliance.

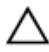

ОСТОРОЖНО: Неправильное выравнивание радиатора процессора может повредить системную плату и процессор.

ИРИМЕЧАНИЕ: Если первоначальная системная плата и вентилятор повторно устанавливаются вместе, можно использовать старую термопасту. В случае замены системной платы или вентилятора используйте термопроводную накладку, входящую в комплект поставки, чтобы обеспечить требуемую теплопроводность.

#### Последовательность действий

- 1 Совместите отверстия для винтов на радиаторе в сборе с отверстиями для винтов в системной плате.
- 2 Закрутите на место семь винтов (М2х3), которыми радиатор в сборе крепится к системной плате.
- 3 Переверните системную плату в сборе.

🚺 ПРИМЕЧАНИЕ: На компьютерах, оборудованных видеокартой NVIDIA GeForce GTX 1060, вентиляторы следует поместить в слоты на системной плате.

4 Подсоедините кабели вентилятора к соответствующим разъемам на системной плате.

- 1 Выполните действия, приведенные в пунктах 2–15 раздела «<u>Установка</u> системной платы».
- 2 Установите основной блок компьютера.
- 3 Установите заднюю крышку панели ввода-вывода.
- 4 Установите модули памяти.
- 5 Установите твердотельный накопитель.
- 6 Установите <u>плату беспроводной сети</u>.
- 7 Выполните действия, приведенные в пунктах 4–7 раздела «<u>Установка</u> <u>жесткого диска</u>».
- 8 Установите на место <u>нижнюю крышку</u>.
### Снятие разъема адаптера питания

ПРЕДУПРЕЖДЕНИЕ: Перед проведением работ с внутренними компонентами компьютера ознакомътесь с информацией по технике безопасности, поставляемой с компьютером, и следуйте инструкциям, приведенным в разделе <u>Подготовка к работе с</u> внутренними компонентами компьютера. После работы с внутренними компонентами компьютера следуйте инструкциям, приведенным в разделе <u>После работы с внутренними</u> компонентами компьютера. Дополнительные сведения по вопросам безопасности см. на веб-странице, посвященной соответствию нормативам: www.dell.com/regulatory\_compliance.

### Предварительные действия

- 1 Снимите <u>нижнюю крышку</u>.
- 2 Выполните действия, приведенные в пунктах 1–4 раздела «Извлечение <u>жесткого диска</u>».
- 3 Извлеките плату беспроводной сети.
- 4 Извлеките твердотельный накопитель.
- 5 Извлеките модули памяти.
- 6 Снимите заднюю крышку платы ввода-вывода.
- 7 Снимите основной блок компьютера.
- 8 Выполните действия, приведенные в пунктах 1–21 раздела «<u>Снятие</u> системной платы».

### Последовательность действий

- Выкрутите винт (M2x3), с помощью которого кронштейн порта адаптера питания крепится к упору для рук в сборе.
- 2 Снимите кронштейн порта адаптера питания с порта адаптера питания.
- 3 Снимите порт адаптера питания с упора для рук в сборе.

- **4** Снимите ленту, при помощи которой кабель порта адаптера питания крепится к упору для рук в сборе.
- 5 Снимите кабель из направляющих на упоре для рук в сборе.

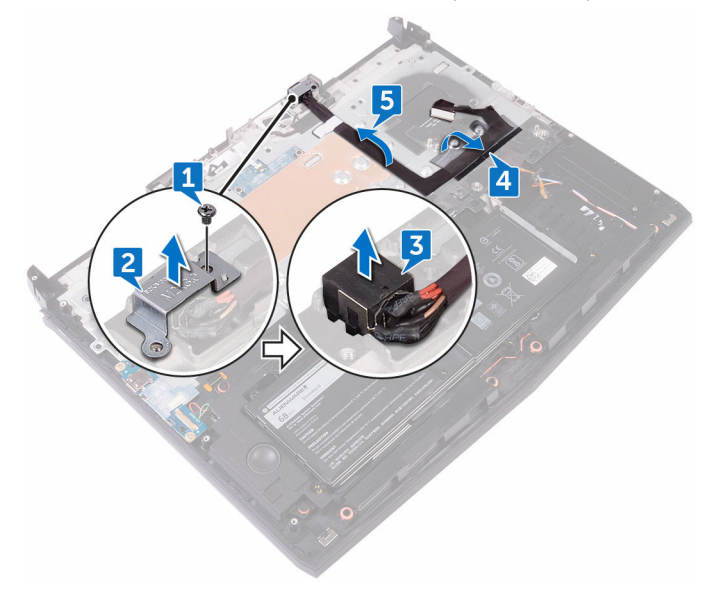

### Установка разъема адаптера питания

ПРЕДУПРЕЖДЕНИЕ: Перед проведением работ с внутренними компонентами компьютера ознакомьтесь с информацией по технике безопасности, поставляемой с компьютером, и следуйте инструкциям, приведенным в разделе <u>Подготовка к работе с</u> внутренними компонентами компьютера. После работы с внутренними компонентами компьютера следуйте инструкциям, приведенным в разделе <u>После работы с внутренними</u> компонентами компьютера. Дополнительные сведения по вопросам безопасности см. на веб-странице, посвященной соответствию нормативам: <u>www.dell.com/regulatory\_compliance</u>.

### Последовательность действий

- 1 Вставьте разъем адаптера питания в разъем в упоре для рук в сборе.
- **2** Проложите кабель разъема адаптера питания через направляющие на упоре для рук в сборе.
- **3** С помощью штыря выравнивания поместите кронштейн порта адаптера питания на порт адаптера питания.
- 4 Совместите отверстие для винта на кронштейне порта адаптера питания с отверстием для винта на упоре для рук в сборе.
- **5** Закрутите винт (M2x3), с помощью которого кронштейн порта адаптера питания крепится к упору для рук в сборе.

- 1 Выполните действия, приведенные в пунктах 2–15 раздела «<u>Установка</u> системной платы».
- 2 Установите основной блок компьютера.
- **3** Установите <u>заднюю крышку панели ввода-вывода.</u>
- 4 Установите модули памяти.
- 5 Установите <u>твердотельный накопитель</u>.
- 6 Установите плату беспроводной сети.

- 7 Выполните действия, приведенные в пунктах 4–7 раздела «<u>Установка</u> <u>жесткого диска</u>».
- 8 Установите на место нижнюю крышку.

# Извлечение платы кнопки питания

ПРЕДУПРЕЖДЕНИЕ: Перед проведением работ с внутренними компонентами компьютера ознакомътесь с информацией по технике безопасности, поставляемой с компьютером, и следуйте инструкциям, приведенным в разделе <u>Подготовка к работе с</u> внутренними компонентами компьютера. После работы с внутренними компонентами компьютера следуйте инструкциям, приведенным в разделе <u>После работы с внутренними</u> компонентами компьютера. Дополнительные сведения по вопросам безопасности см. на веб-странице, посвященной соответствию нормативам: www.dell.com/regulatory\_compliance.

### Предварительные действия

- 1 Снимите <u>нижнюю крышку</u>.
- 2 Выполните действия, приведенные в пунктах 1–4 раздела «Извлечение жесткого диска».
- 3 Извлеките плату беспроводной сети.
- 4 Извлеките твердотельный накопитель.
- 5 Извлеките модули памяти.
- 6 Снимите заднюю крышку платы ввода-вывода.
- 7 Снимите основной блок компьютера.
- 8 Выполните действия, приведенные в пунктах 1–21 раздела «<u>Снятие</u> системной платы».

#### Последовательность действий

 Выкрутите два винта (M2x3), которыми плата кнопки питания крепится к упору для рук в сборе. **2** Снимите плату кнопки питания вместе с кабелем с упора для рук в сборе.

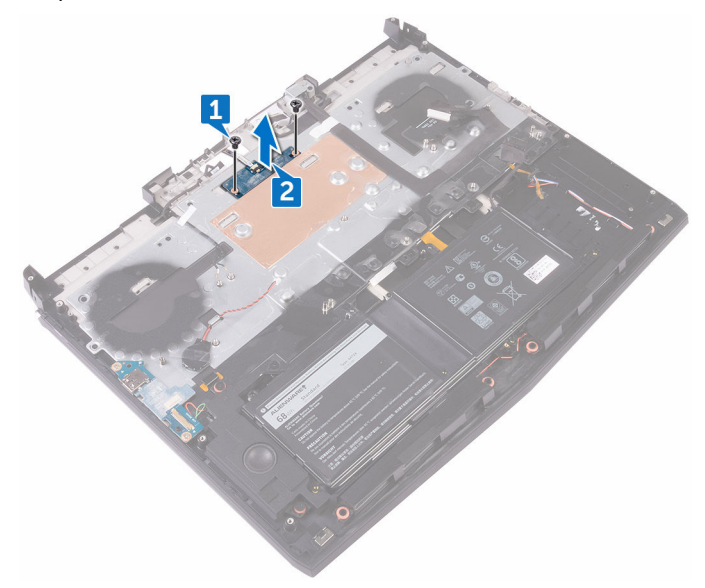

### Установка платы кнопки питания

ПРЕДУПРЕЖДЕНИЕ: Перед проведением работ с внутренними компонентами компьютера ознакомътесь с информацией по технике безопасности, поставляемой с компьютером, и следуйте инструкциям, приведенным в разделе <u>Подготовка к работе с</u> внутренними компонентами компьютера. После работы с внутренними компонентами компьютера следуйте инструкциям, приведенным в разделе <u>После работы с внутренними</u> компонентами компьютера. Дополнительные сведения по вопросам безопасности см. на веб-странице, посвященной соответствию нормативам: <u>www.dell.com/regulatory\_compliance</u>.

### Последовательность действий

- 1 С помощью направляющих штырей установите плату кнопки питания на упор для рук в сборе.
- 2 Совместите отверстия для винтов на плате кнопки питания с отверстиями для винтов на упоре для рук в сборе.
- 3 Закрутите два винта (M2x3), которыми плата кнопки питания крепится к упору для рук в сборе.

- 1 Выполните действия, приведенные в пунктах 2–15 раздела «<u>Установка</u> системной платы».
- 2 Установите основной блок компьютера.
- 3 Установите заднюю крышку панели ввода-вывода.
- 4 Установите модули памяти.
- 5 Установите твердотельный накопитель.
- 6 Установите плату беспроводной сети.
- 7 Выполните действия, приведенные в пунктах 4–7 раздела «<u>Установка</u> <u>жесткого диска</u>».
- 8 Установите на место нижнюю крышку.

### Снятие дисплея

ПРЕДУПРЕЖДЕНИЕ: Перед проведением работ с внутренними компонентами компьютера ознакомътесь с информацией по технике безопасности, поставляемой с компьютером, и следуйте инструкциям, приведенным в разделе <u>Подготовка к работе с</u> внутренними компонентами компьютера. После работы с внутренними компонентами компьютера следуйте инструкциям, приведенным в разделе <u>После работы с внутренними</u> компонентами компьютера. Дополнительные сведения по вопросам безопасности см. на веб-странице, посвященной соответствию нормативам: <u>www.dell.com/regulatory\_compliance</u>.

### Предварительные действия

- 1 Снимите нижнюю крышку.
- 2 Выполните действия, приведенные в пунктах 1–4 раздела «Извлечение жесткого диска».
- 3 Извлеките плату беспроводной сети.
- 4 Извлеките твердотельный накопитель.
- 5 Извлеките модули памяти.
- 6 Снимите заднюю крышку платы ввода-вывода.
- 7 Снимите основной блок компьютера.
- 8 Выполните действия, приведенные в пунктах 1–21 раздела «<u>Снятие</u> системной платы».

### Последовательность действий

1 Извлеките шесть винтов крепления дисплея в сборе к упору для рук в сборе (M2,5x5).

2 Приподнимите дисплей в сборе и снимите с основания компьютера.

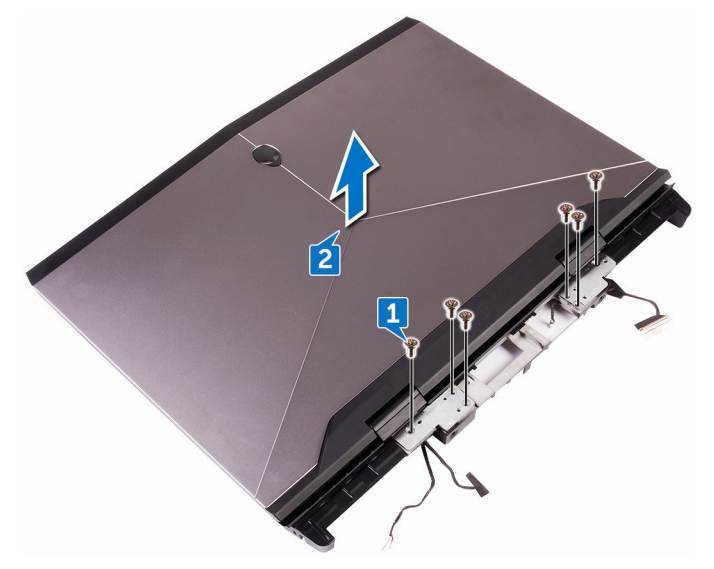

### Установка дисплея

ПРЕДУПРЕЖДЕНИЕ: Перед проведением работ с внутренними компонентами компьютера ознакомътесь с информацией по технике безопасности, поставляемой с компьютером, и следуйте инструкциям, приведенным в разделе <u>Подготовка к работе с</u> внутренними компонентами компьютера. После работы с внутренними компонентами компьютера следуйте инструкциям, приведенным в разделе <u>После работы с внутренними</u> компонентами компьютера. Дополнительные сведения по вопросам безопасности см. на веб-странице, посвященной соответствию нормативам: <u>www.dell.com/regulatory\_compliance</u>.

#### Последовательность действий

- 1 Совместите резьбовые отверстия на шарнирах дисплея с резьбовыми отверстиями на упоре для рук в сборе.
- **2** Закрутите шесть винтов (M2.5x5), которыми дисплей в сборе крепится к упору для рук в сборе.

- 1 Выполните действия, приведенные в пунктах 2–15 раздела «<u>Установка</u> системной платы».
- 2 Установите основной блок компьютера.
- 3 Установите заднюю крышку панели ввода-вывода.
- 4 Установите модули памяти.
- 5 Установите <u>твердотельный накопитель</u>.
- 6 Установите плату беспроводной сети.
- 7 Выполните действия, приведенные в пунктах 4–7 раздела «<u>Установка</u> жесткого диска».
- 8 Установите на место нижнюю крышку.

## Снятие батареи

ПРЕДУПРЕЖДЕНИЕ: Перед проведением работ с внутренними компонентами компьютера ознакомътесь с информацией по технике безопасности, поставляемой с компьютером, и следуйте инструкциям, приведенным в разделе <u>Подготовка к работе с</u> внутренними компонентами компьютера. После работы с внутренними компонентами компьютера следуйте инструкциям, приведенным в разделе <u>После работы с внутренними</u> компонентами компьютера. Дополнительные сведения по вопросам безопасности см. на веб-странице, посвященной соответствию нормативам: <u>www.dell.com/regulatory\_compliance</u>.

### Предварительные действия

- 1 Снимите <u>нижнюю крышку</u>.
- 2 Выполните действия, приведенные в пунктах 1–4 раздела «Извлечение жесткого диска».
- 3 Извлеките плату беспроводной сети.
- 4 Извлеките твердотельный накопитель.
- 5 Снимите заднюю крышку платы ввода-вывода.
- 6 Снимите основной блок компьютера.

#### Последовательность действий

1 Выкрутите четыре винта крепления аккумулятора к упору для рук в сборе (M2,5x5).

2 Снимите аккумулятор с упора для рук в сборе.

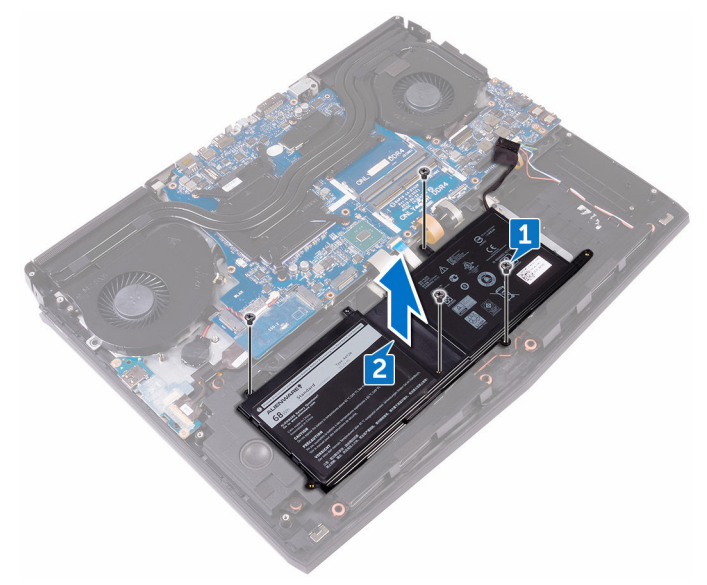

### Установка батареи

ПРЕДУПРЕЖДЕНИЕ: Перед проведением работ с внутренними компонентами компьютера ознакомътесь с информацией по технике безопасности, поставляемой с компьютером, и следуйте инструкциям, приведенным в разделе <u>Подготовка к работе с</u> внутренними компонентами компьютера. После работы с внутренними компонентами компьютера следуйте инструкциям, приведенным в разделе <u>После работы с внутренними</u> компонентами компьютера. Дополнительные сведения по вопросам безопасности см. на веб-странице, посвященной соответствию нормативам: <u>www.dell.com/regulatory\_compliance</u>.

### Последовательность действий

- 1 С помощью направляющего штыря установите аккумулятор на упор для рук в сборе.
- **2** Совместите отверстия для винтов на аккумуляторе с отверстиями на упоре для рук в сборе.
- **3** Закрутите четыре винта (M2.5x5), с помощью которых аккумулятор крепится к упору для рук в сборе.

- 1 Установите основной блок компьютера.
- 2 Установите заднюю крышку панели ввода-вывода.
- 3 Установите твердотельный накопитель.
- 4 Установите плату беспроводной сети.
- 5 Выполните действия, приведенные в пунктах 4–7 раздела «<u>Установка</u> <u>жесткого диска</u>».
- 6 Установите на место <u>нижнюю крышку</u>.

### Снятие сенсорной панели

▲ ПРЕДУПРЕЖДЕНИЕ: Перед проведением работ с внутренними компонентами компьютера ознакомътесь с информацией по технике безопасности, поставляемой с компьютером, и следуйте инструкциям, приведенным в разделе <u>Подготовка к работе с</u> внутренними компонентами компьютера. После работы с внутренними компонентами компьютера следуйте инструкциям, приведенным в разделе <u>После работы с внутренними</u> компонентами компьютера. Дополнительные сведения по вопросам безопасности см. на веб-странице, посвященной соответствию нормативам: <u>www.dell.com/regulatory\_compliance</u>.

### Предварительные действия

- 1 Снимите нижнюю крышку.
- 2 Выполните действия, приведенные в пунктах 1–4 раздела «Извлечение жесткого диска».
- 3 Извлеките плату беспроводной сети.
- 4 Извлеките твердотельный накопитель.
- 5 Снимите заднюю крышку платы ввода-вывода.
- 6 Снимите основной блок компьютера.
- 7 Извлеките батарею.

#### Последовательность действий

- Откройте защелку и отсоедините кабель сенсорной панели от системной платы.
- 2 Откройте фиксаторы и отсоедините кабель сенсорной панели и кабель кнопок сенсорной панели от сенсорной панели.
- 3 Выкрутите пять винтов (M2x3), с помощью которых кронштейн сенсорной панели крепится к упору для рук в сборе.

4 Снимите кронштейн сенсорной панели с упора для рук в сборе.

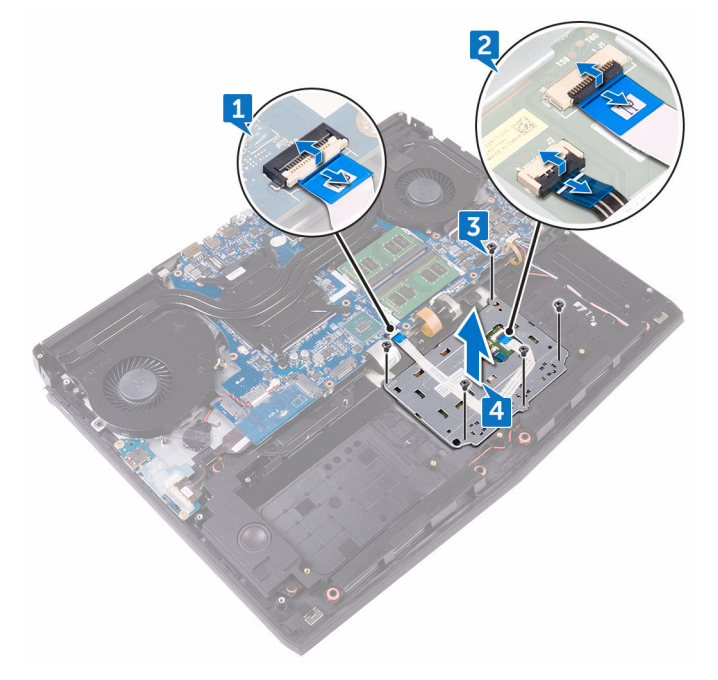

5 Снимите сенсорную панель с упора для рук в сборе.

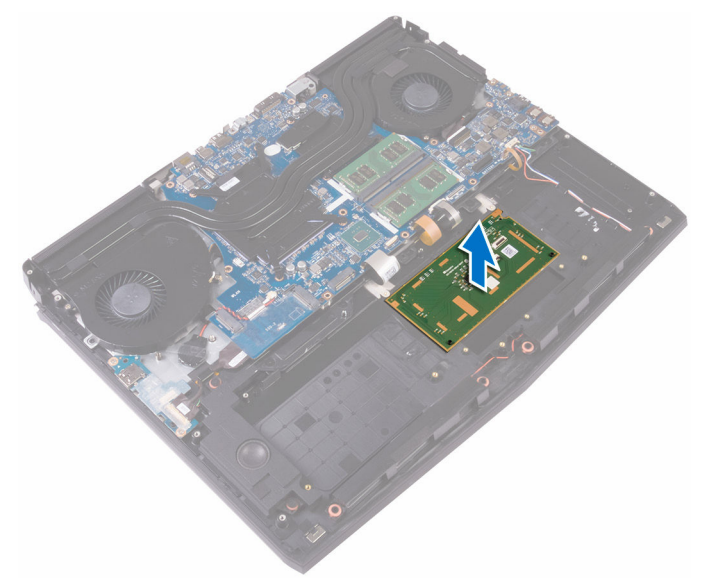

### Установка сенсорной панели

ПРЕДУПРЕЖДЕНИЕ: Перед проведением работ с внутренними компонентами компьютера ознакомътесь с информацией по технике безопасности, поставляемой с компьютером, и следуйте инструкциям, приведенным в разделе Подготовка к работе с внутренними компонентами компьютера. После работы с внутренними компонентами компьютера следуйте инструкциям, приведенным в разделе После работы с внутренними компонентами компьютера. Дополнительные сведения по вопросам безопасности см. на веб-странице, посвященной соответствию нормативам: www.dell.com/regulatory\_compliance.

#### Последовательность действий

- 1 Используя направляющие штыри на упоре для рук, установите сенсорную панель на упор для рук в сборе.
- 2 Совместите отверстия на кронштейне сенсорной панели с отверстиями на упоре для рук в сборе.
- **3** Закрутите пять винтов (M2x3), с помощью которых кронштейн сенсорной панели крепится к упору для рук в сборе.
- 4 Вставьте кабель сенсорной панели и кабель кнопок сенсорной панели в соответствующие разъемы на сенсорной панели и закройте защелки, чтобы зафиксировать кабели.
- 5 Вставьте кабель сенсорной панели в разъем на системной плате и закройте защелку, чтобы зафиксировать кабель.

- **1** Установите <u>аккумулятор</u>.
- 2 Установите основной блок компьютера.
- 3 Установите заднюю крышку панели ввода-вывода.
- 4 Установите твердотельный накопитель.
- 5 Установите плату беспроводной сети.

- 6 Выполните действия, приведенные в пунктах 4–7 раздела «<u>Установка</u> <u>жесткого диска</u>».
- 7 Установите на место нижнюю крышку.

### Снятие клавиатуры

ПРЕДУПРЕЖДЕНИЕ: Перед проведением работ с внутренними компонентами компьютера ознакомътесь с информацией по технике безопасности, поставляемой с компьютером, и следуйте инструкциям, приведенным в разделе <u>Подготовка к работе с</u> внутренними компонентами компьютера. После работы с внутренними компонентами компьютера следуйте инструкциям, приведенным в разделе <u>После работы с внутренними</u> компонентами компьютера. Дополнительные сведения по вопросам безопасности см. на веб-странице, посвященной соответствию нормативам: <u>www.dell.com/regulatory\_compliance</u>.

#### Предварительные действия

- 1 Снимите нижнюю крышку.
- 2 Выполните действия, приведенные в пунктах 1–4 раздела «Извлечение жесткого диска».
- 3 Извлеките <u>плату беспроводной сети</u>.
- 4 Извлеките твердотельный накопитель.
- 5 Извлеките модули памяти.
- 6 Снимите заднюю крышку платы ввода-вывода.
- 7 Снимите основной блок компьютера.
- 8 Выполните действия, приведенные в пунктах 1–21 раздела «<u>Снятие</u> системной платы».
- 9 Извлеките батарею.

#### Последовательность действий

1 Выкрутите 17 винтов (M2x3), которыми крепежная скоба клавиатуры крепится к упору для рук в сборе.

**2** Приподнимите крепежную скобу клавиатуры и снимите ее с упора для рук в сборе.

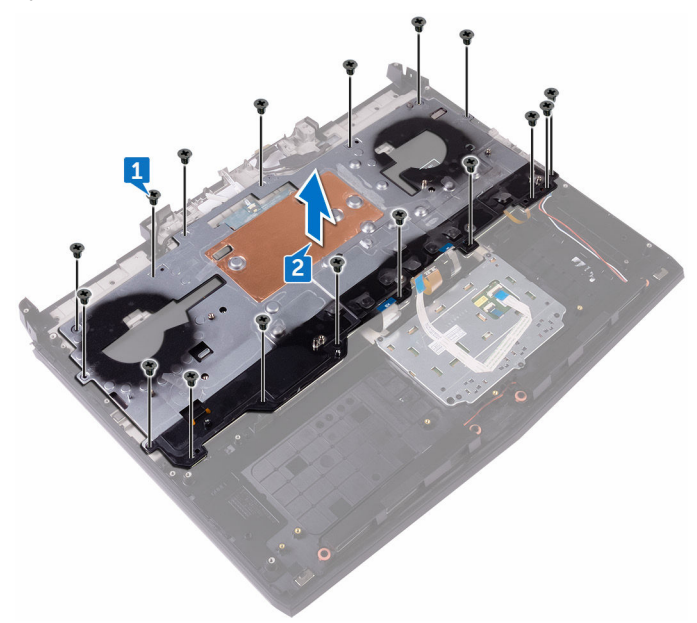

**3** Приподнимите клавиатуру под углом и извлеките ее с выступов на упоре для рук в сборе.

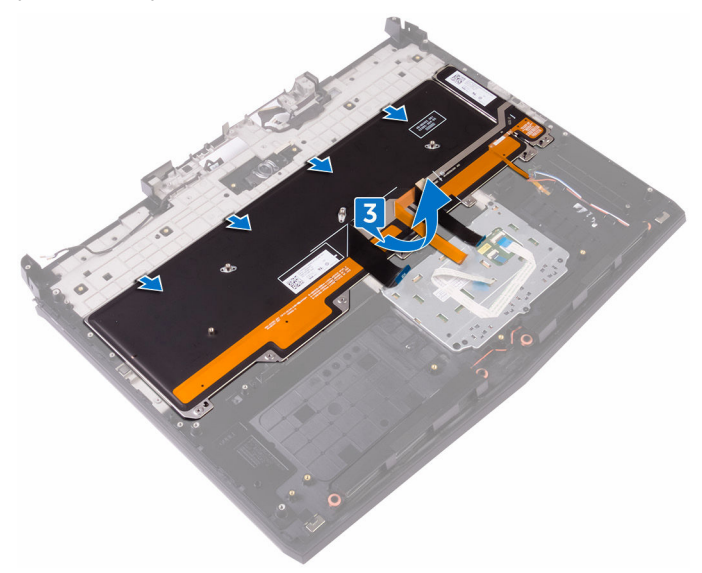

### Установка клавиатуры

ПРЕДУПРЕЖДЕНИЕ: Перед проведением работ с внутренними компонентами компьютера ознакомьтесь с информацией по технике безопасности, поставляемой с компьютером, и следуйте инструкциям, приведенным в разделе Подготовка к работе с внутренними компонентами компьютера. После работы с внутренними компонентами компьютера следуйте инструкциям, приведенным в разделе После работы с внутренними компонентами компьютера. Дополнительные сведения по вопросам безопасности см. на веб-странице, посвященной соответствию нормативам: www.dell.com/regulatory\_compliance.

### Последовательность действий

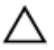

ОСТОРОЖНО: Убедитесь, что под клавиатурой нет ни одного кабеля.

- 1 Сдвиньте клавиатуру под выступы на упоре для рук в сборе.
- **2** Совместите резьбовые отверстия на крепежной скобе клавиатуры с резьбовыми отверстиями на упоре для рук в сборе.
- **3** Закрутите винты упора для рук в сборе (M2x3), с помощью которых скоба клавиатуры крепится к упору для рук в сборе.

- **1** Установите <u>аккумулятор</u>.
- 2 Выполните действия, приведенные в пунктах 2–15 раздела «<u>Установка</u> системной платы».
- 3 Установите основной блок компьютера.
- 4 Установите заднюю крышку панели ввода-вывода.
- 5 Установите модули памяти.
- 6 Установите твердотельный накопитель.
- 7 Установите плату беспроводной сети.
- 8 Выполните действия, приведенные в пунктах 4–7 раздела «<u>Установка</u> <u>жесткого диска</u>».

9 Установите на место нижнюю крышку.

### Снятие упора для рук

ПРЕДУПРЕЖДЕНИЕ: Перед проведением работ с внутренними компонентами компьютера ознакомътесь с информацией по технике безопасности, поставляемой с компьютером, и следуйте инструкциям, приведенным в разделе <u>Подготовка к работе с</u> внутренними компонентами компьютера. После работы с внутренними компонентами компьютера следуйте инструкциям, приведенным в разделе <u>После работы с внутренними</u> компонентами компьютера. Дополнительные сведения по вопросам безопасности см. на веб-странице, посвященной соответствию нормативам: <u>www.dell.com/regulatory\_compliance</u>.

#### Предварительные действия

- 1 Снимите нижнюю крышку.
- 2 Выполните действия, приведенные в пунктах 1–4 раздела «Извлечение жесткого диска».
- 3 Извлеките <u>плату беспроводной сети</u>.
- 4 Извлеките твердотельный накопитель.
- 5 Снимите заднюю крышку платы ввода-вывода.
- 6 Снимите основной блок компьютера.
- 7 Извлеките <u>батарейку типа «таблетка»</u>.
- 8 Извлеките динамики.
- 9 Извлеките плату ввода-вывода.
- 10 Извлеките сабвуфер.
- 11 Извлеките модули памяти.
- **12** Выполните действия, приведенные в пунктах 1–21 раздела «Снятие системной платы».
- 13 Извлеките плату кнопки питания.
- 14 Извлеките порт адаптера питания.
- 15 Извлеките батарею.
- 16 Извлеките сенсорную панель.
- 17 Снимите клавиатуру.

#### 18 Снимите дисплей в сборе.

### Последовательность действий

После выполнения всех предварительных требований остается упор для

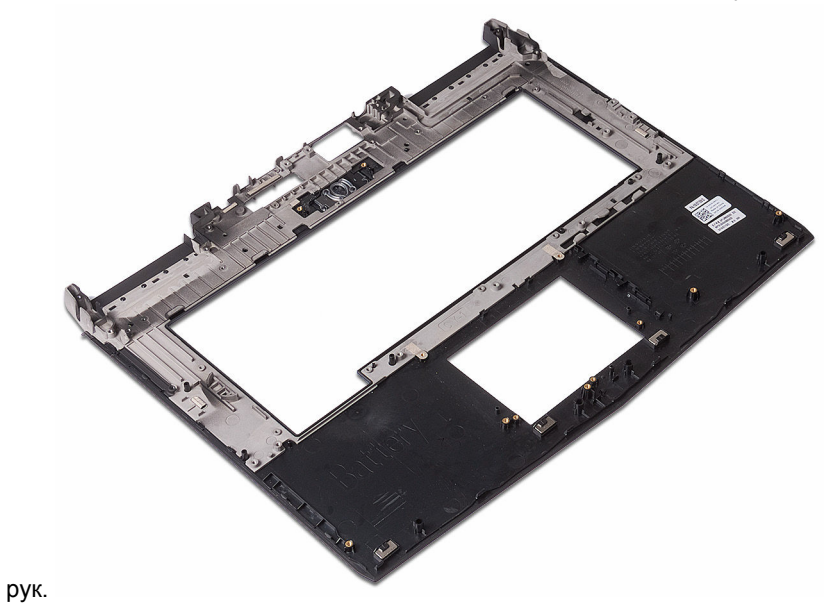

### Установка упора для рук

ПРЕДУПРЕЖДЕНИЕ: Перед проведением работ с внутренними компонентами компьютера ознакомътесь с информацией по технике безопасности, поставляемой с компьютером, и следуйте инструкциям, приведенным в разделе <u>Подготовка к работе с</u> внутренними компонентами компьютера. После работы с внутренними компонентами компьютера следуйте инструкциям, приведенным в разделе <u>После работы с внутренними</u> компонентами компьютера. Дополнительные сведения по вопросам безопасности см. на веб-странице, посвященной соответствию нормативам: <u>www.dell.com/regulatory\_compliance</u>.

### Последовательность действий

Установите упор для рук на плоскую поверхность.

- **1** Установите <u>дисплей в сборе</u>.
- 2 Установите клавиатуру.
- **3** Установите <u>сенсорную панель</u>.
- 4 Установите аккумулятор.
- **5** Установите <u>порт адаптера питания</u>.
- 6 Установите плату кнопки питания.
- 7 Выполните действия, приведенные в пунктах 2–15 раздела «<u>Установка</u> системной платы».
- 8 Установите модули памяти.
- 9 Установите сабвуфер.
- 10 Установите плату ввода-вывода.
- 11 Установите динамики.
- 12 Установите <u>батарейку типа «таблетка»</u>.
- 13 Установите основной блок компьютера.
- 14 Установите заднюю крышку панели ввода-вывода.

- 15 Установите твердотельный накопитель.
- 16 Установите плату беспроводной сети.
- **17** Выполните действия, приведенные в пунктах 4–7 раздела «<u>Установка</u> <u>жесткого диска</u>».
- 18 Установите на место нижнюю крышку.

### Снятие лицевой панели дисплея

ПРЕДУПРЕЖДЕНИЕ: Перед проведением работ с внутренними компонентами компьютера ознакомьтесь с информацией по технике безопасности, поставляемой с компьютером, и следуйте инструкциям, приведенным в разделе <u>Подготовка к работе с</u> внутренними компонентами компьютера. После работы с внутренними компонентами компьютера следуйте инструкциям, приведенным в разделе <u>После работы с внутренними</u> компонентами компьютера. Дополнительные сведения по вопросам безопасности см. на веб-странице, посвященной соответствию нормативам: www.dell.com/regulatory\_compliance.

#### Предварительные действия

- 1 Снимите <u>нижнюю крышку</u>.
- 2 Выполните действия, приведенные в пунктах 1–4 раздела «Извлечение жесткого диска».
- 3 Извлеките плату беспроводной сети.
- 4 Извлеките твердотельный накопитель.
- 5 Извлеките модули памяти.
- 6 Снимите заднюю крышку платы ввода-вывода.
- 7 Снимите основной блок компьютера.
- 8 Выполните действия, приведенные в пунктах 1–21 раздела «Снятие системной платы».
- 9 Снимите дисплей в сборе.
- 10 Снимите шарниры дисплея.

#### Последовательность действий

 Осторожно подденьте внутренние края лицевой панели дисплея подушечками пальцев. 2 Осторожно поднимите лицевую панель дисплея и переверните ее.

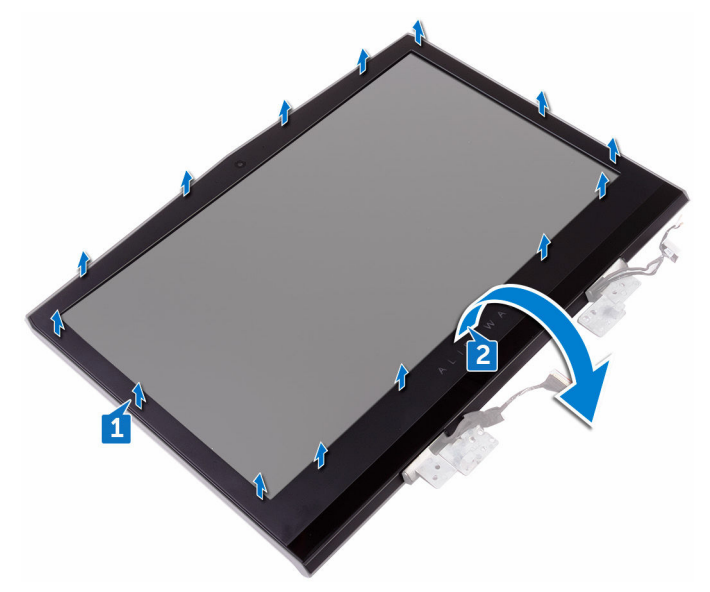

**3** Отсоедините кабель платы датчика движения глаз Tobii от модуля датчика движения глаз Tobii.

4 Снимите лицевую панель с дисплея в сборе.

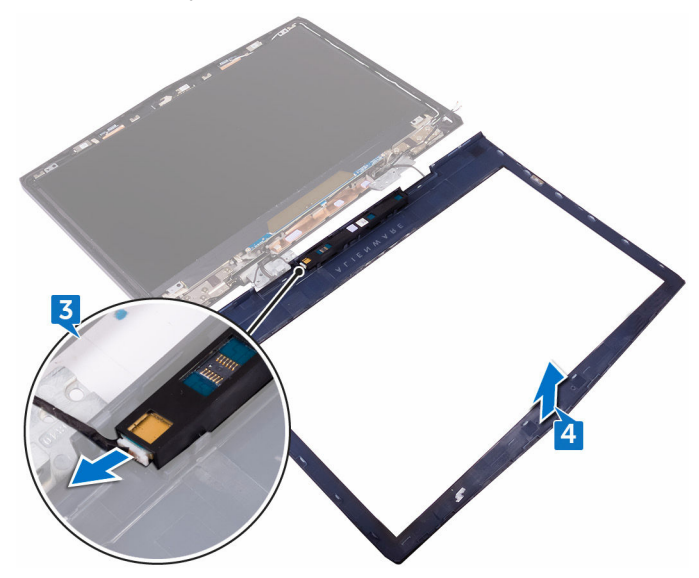

5 Извлеките модуль датчика движения глаз Tobii.

### Установка лицевой панели дисплея

ПРЕДУПРЕЖДЕНИЕ: Перед проведением работ с внутренними компонентами компьютера ознакомьтесь с информацией по технике безопасности, поставляемой с компьютером, и следуйте инструкциям, приведенным в разделе <u>Подготовка к работе с</u> внутренними компонентами компьютера. После работы с внутренними компонентами компьютера следуйте инструкциям, приведенным в разделе <u>После работы с внутренними</u> компонентами компьютера. Дополнительные сведения по вопросам безопасности см. на веб-странице, посвященной соответствию нормативам: <u>www.dell.com/regulatory\_compliance</u>.

### Последовательность действий

- 1 Установите модуль датчика движения глаз Tobii.
- 2 Подсоедините кабель платы датчика движения глаз Tobii к модулю датчика движения глаз Tobii.
- 3 Аккуратно переверните лицевую панель дисплея.
- 4 Совместите лицевую панель дисплея с задней крышкой дисплея и антенной в сборе и аккуратно установите лицевую панель дисплея на место до щелчка.

- 1 Установите <u>шарниры дисплея</u>.
- 2 Установите дисплей в сборе.
- 3 Выполните действия, приведенные в пунктах 2–15 раздела «<u>Установка</u> системной платы».
- 4 Установите <u>основной блок компьютера</u>.
- 5 Установите заднюю крышку панели ввода-вывода.
- 6 Установите <u>модули памяти</u>.
- 7 Установите <u>твердотельный накопитель</u>.

- 8 Установите плату беспроводной сети.
- **9** Выполните действия, приведенные в пунктах 4–7 раздела «<u>Установка</u> <u>жесткого диска</u>».
- 10 Установите на место нижнюю крышку.

### Извлечение модуля для отслеживания движения глаз Tobii

ПРЕДУПРЕЖДЕНИЕ: Перед проведением работ с внутренними компонентами компьютера ознакомътесь с информацией по технике безопасности, поставляемой с компьютером, и следуйте инструкциям, приведенным в разделе <u>Подготовка к работе с</u> внутренними компонентами компьютера. После работы с внутренними компонентами компьютера следуйте инструкциям, приведенным в разделе <u>После работы с внутренними</u> компонентами компьютера. Дополнительные сведения по вопросам безопасности см. на веб-странице, посвященной соответствию нормативам: www.dell.com/regulatory\_compliance.

#### Предварительные действия

- 1 Снимите <u>нижнюю крышку</u>.
- 2 Выполните действия, приведенные в пунктах 1–4 раздела «Извлечение <u>жесткого диска</u>».
- 3 Извлеките плату беспроводной сети.
- 4 Извлеките твердотельный накопитель.
- 5 Извлеките модули памяти.
- 6 Снимите заднюю крышку платы ввода-вывода.
- 7 Снимите основной блок компьютера.
- 8 Выполните действия, приведенные в пунктах 1–21 раздела «Снятие системной платы».
- 9 Снимите дисплей в сборе.
- **10** Выполните действия, приведенные в пунктах 1–3 раздела «Снятие <u>лицевой панели дисплея</u>».

### Последовательность действий

С помощью пластмассовой палочки подцепите модуль для отслеживания движения глаз Tobii и извлеките его из лицевой панели дисплея.

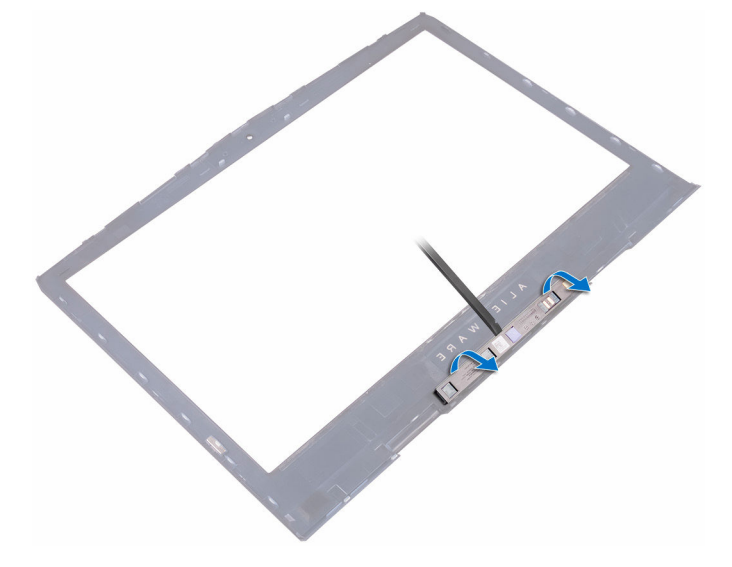

### Установка модуля для отслеживания движения глаз Tobii

ПРЕДУПРЕЖДЕНИЕ: Перед проведением работ с внутренними компонентами компьютера ознакомътесь с информацией по технике безопасности, поставляемой с компьютером, и следуйте инструкциям, приведенным в разделе <u>Подготовка к работе с</u> внутренними компонентами компьютера. После работы с внутренними компонентами компьютера следуйте инструкциям, приведенным в разделе <u>После работы с внутренними</u> компонентами компьютера. Дополнительные сведения по вопросам безопасности см. на веб-странице, посвященной соответствию нормативам: www.dell.com/regulatory\_compliance.

#### Последовательность действий

U

ПРИМЕЧАНИЕ: После установки модуля для отслеживания движения глаз Tobii запустите приложение EyeX с подключением к сети Интернет для автоматического обновления микропрограммы.

Используя направляющие штыри, поместите модуль для отслеживания движения глаз Tobii на лицевую панель дисплея и вставьте его до щелчка.

- 1 Выполните действия, приведенные в пунктах 2–4 раздела «<u>Установка</u> <u>лицевой панели дисплея</u>».
- 2 Установите дисплей в сборе.
- **3** Выполните действия, приведенные в пунктах 2–15 раздела «<u>Установка</u> системной платы».
- 4 Установите основной блок компьютера.
- 5 Установите заднюю крышку панели ввода-вывода.
- 6 Установите <u>модули памяти</u>.

- 7 Установите <u>твердотельный накопитель</u>.
- 8 Установите плату беспроводной сети.
- **9** Выполните действия, приведенные в пунктах 4–7 раздела «<u>Установка</u> <u>жесткого диска</u>».
- 10 Установите на место нижнюю крышку.
## Извлечение платы с логотипом

ПРЕДУПРЕЖДЕНИЕ: Перед проведением работ с внутренними компонентами компьютера ознакомътесь с информацией по технике безопасности, поставляемой с компьютером, и следуйте инструкциям, приведенным в разделе <u>Подготовка к работе с</u> внутренними компонентами компьютера. После работы с внутренними компонентами компьютера следуйте инструкциям, приведенным в разделе <u>После работы с внутренними</u> компонентами компьютера. Дополнительные сведения по вопросам безопасности см. на веб-странице, посвященной соответствию нормативам: <u>www.dell.com/regulatory\_compliance</u>.

#### Предварительные действия

- 1 Снимите нижнюю крышку.
- 2 Выполните действия, приведенные в пунктах 1–4 раздела «Извлечение жесткого диска».
- 3 Извлеките <u>плату беспроводной сети</u>.
- 4 Извлеките твердотельный накопитель.
- 5 Снимите заднюю крышку платы ввода-вывода.
- 6 Снимите основной блок компьютера.
- 7 Извлеките модули памяти.
- 8 Выполните действия, приведенные в пунктах 1–21 раздела «<u>Снятие</u> системной платы».
- 9 Снимите дисплей в сборе.
- 10 Снимите лицевую панель дисплея.

#### Последовательность действий

1 Извлеките два винта крепления платы логотипа к задней крышке дисплея и антенне в сборе (M2x3).

2 Переверните плату логотипа.

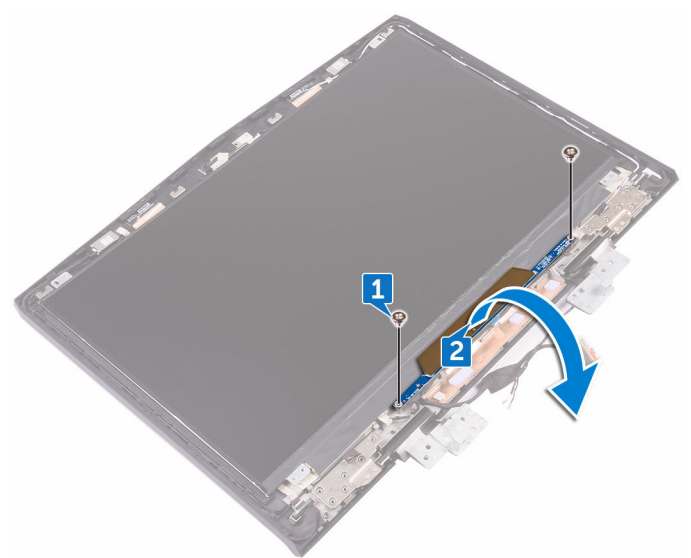

- 3 Отсоедините кабель подсветки Tron от платы логотипа.
- 4 Потяните защелку, которая фиксирует кабель Alienhead на плате логотипа.
- 5 Отсоедините кабель Alienhead от платы логотипа.
- 6 Отсоедините кабель платы логотипа от платы логотипа.
- 7 Отсоедините кабель подсветки Tron от платы логотипа.

**8** Приподнимите плату логотипа и снимите ее с задней крышки дисплея и антенны в сборе.

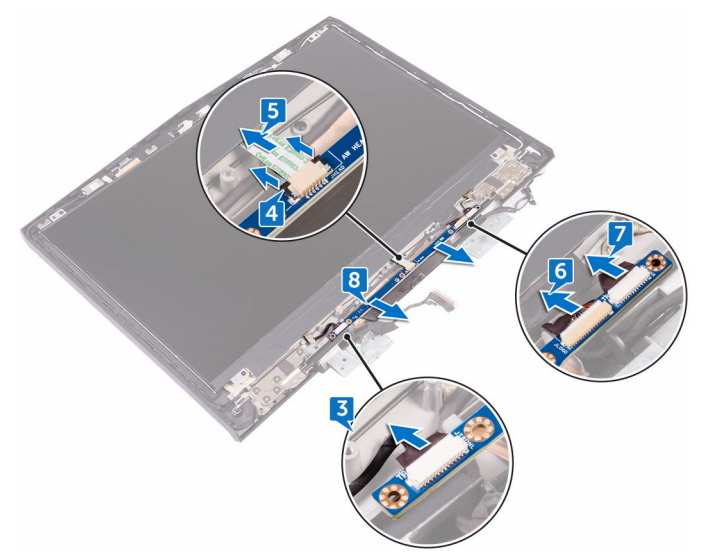

## Установка платы с логотипом

▲ ПРЕДУПРЕЖДЕНИЕ: Перед проведением работ с внутренними компонентами компьютера ознакомьтесь с информацией по технике безопасности, поставляемой с компьютером, и следуйте инструкциям, приведенным в разделе <u>Подготовка к работе с</u> внутренними компонентами компьютера. После работы с внутренними компонентами компьютера следуйте инструкциям, приведенным в разделе <u>После работы с внутренними</u> компонентами компьютера. Дополнительные сведения по вопросам безопасности см. на веб-странице, посвященной соответствию нормативам: <u>www.dell.com/regulatory\_compliance</u>.

#### Последовательность действий

- 1 Подключите кабель подсветки Tron, кабель платы логотипа и кабель Alienhead к плате логотипа.
- 2 Нажмите на защелку, которая фиксирует кабель Alienhead на плате логотипа.
- 3 Переверните плату логотипа.
- 4 С помощью направляющего штыря поместите плату логотипа на заднюю крышку дисплея и антенну в сборе.
- **5** Совместите отверстия для винтов на плате логотипа с отверстиями для винтов на задней крышке дисплея и антенне в сборе.
- **6** Заверните два винта крепления платы логотипа к задней крышке дисплея и антенне в сборе (M2x3).

## Действия после завершения операции

- 1 Установите <u>лицевую панель дисплея</u>.
- 2 Установите дисплей в сборе.
- **3** Выполните действия, приведенные в пунктах 2–15 раздела «<u>Установка</u> <u>системной платы</u>».
- 4 Установите модули памяти.
- 5 Установите основной блок компьютера.

- 6 Установите заднюю крышку панели ввода-вывода.
- 7 Установите твердотельный накопитель.
- 8 Установите плату беспроводной сети.
- **9** Выполните действия, приведенные в пунктах 4–7 раздела «<u>Установка</u> <u>жесткого диска</u>».
- 10 Установите на место нижнюю крышку.

## Снятие панели дисплея

▲ ПРЕДУПРЕЖДЕНИЕ: Перед проведением работ с внутренними компонентами компьютера ознакомътесь с информацией по технике безопасности, поставляемой с компьютером, и следуйте инструкциям, приведенным в разделе <u>Подготовка к работе с</u> внутренними компонентами компьютера. После работы с внутренними компонентами компьютера следуйте инструкциям, приведенным в разделе <u>После работы с внутренними</u> компонентами компьютера. Дополнительные сведения по вопросам безопасности см. на веб-странице, посвященной соответствию нормативам: <u>www.dell.com/regulatory\_compliance</u>.

#### Предварительные действия

- 1 Снимите нижнюю крышку.
- 2 Выполните действия, приведенные в пунктах 1–4 раздела «Извлечение жесткого диска».
- 3 Извлеките <u>плату беспроводной сети</u>.
- 4 Извлеките твердотельный накопитель.
- 5 Извлеките модули памяти.
- 6 Снимите заднюю крышку платы ввода-вывода.
- 7 Снимите основной блок компьютера.
- 8 Выполните действия, приведенные в пунктах 1–21 раздела «<u>Снятие</u> системной платы».
- 9 Снимите дисплей в сборе.
- 10 Снимите лицевую панель дисплея.
- 11 Извлеките плату логотипа.

#### Последовательность действий

 Выкрутите четыре винта (M2x3), которыми панель дисплея крепится к задней крышке дисплея и антенне в сборе. 2 Осторожно поднимите панель дисплея и переверните ее.

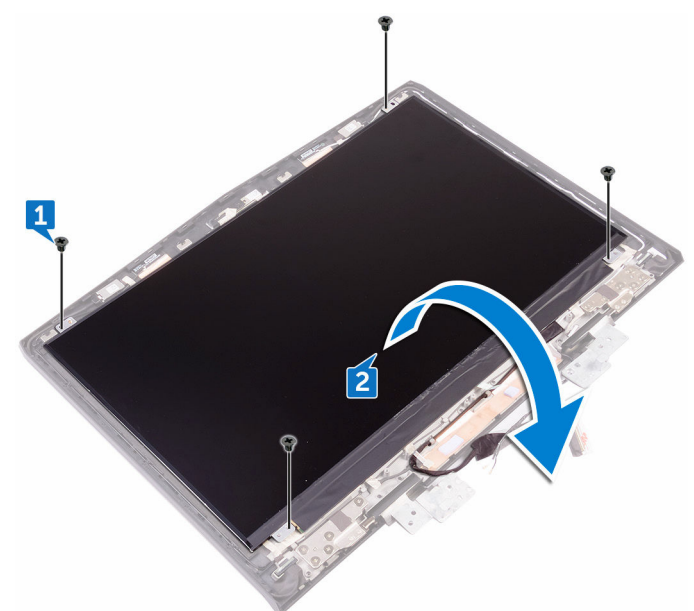

- 3 Отклейте ленту, которой кабель дисплея крепится к панели дисплея.
- 4 Откройте защелку и отсоедините кабель дисплея от панели дисплея.

**5** Приподнимите и отсоедините панель дисплея от задней крышки дисплея и антенны в сборе.

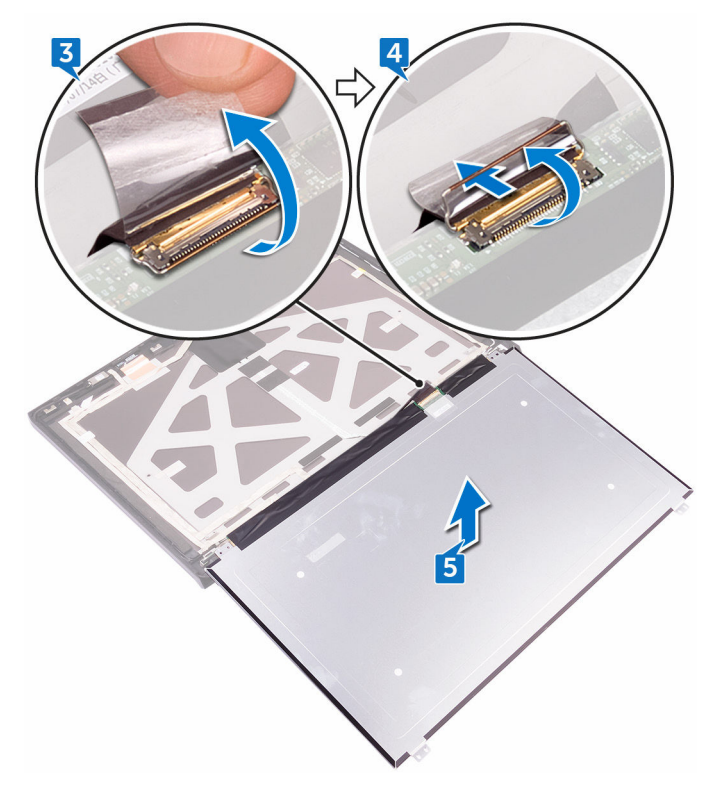

# Установка панели дисплея

ПРЕДУПРЕЖДЕНИЕ: Перед проведением работ с внутренними компонентами компьютера ознакомътесь с информацией по технике безопасности, поставляемой с компьютером, и следуйте инструкциям, приведенным в разделе <u>Подготовка к работе с</u> внутренними компонентами компьютера. После работы с внутренними компонентами компьютера следуйте инструкциям, приведенным в разделе <u>После работы с внутренними</u> компонентами компьютера. Дополнительные сведения по вопросам безопасности см. на веб-странице, посвященной соответствию нормативам: <u>www.dell.com/regulatory\_compliance</u>.

#### Последовательность действий

- 1 Вставьте кабель дисплея в разъем на панели дисплея и закройте защелку, чтобы зафиксировать кабель.
- 2 Приклейте ленту, которой кабель дисплея крепится к панели дисплея.
- 3 Переверните панель дисплея и аккуратно положите ее на заднюю крышку дисплея и антенну в сборе.
- 4 Совместите отверстия для винтов на панели дисплея с отверстиями для винтов на задней крышке дисплея и антенне в сборе.
- 5 Закрутите четыре винта (M2x3), которыми панель дисплея крепится к задней крышке дисплея и антенне в сборе.

#### Действия после завершения операции

- **1** Установите <u>плату логотипа</u>.
- 2 Установите лицевую панель дисплея.
- **3** Установите <u>дисплей в сборе</u>.
- 4 Выполните действия, приведенные в пунктах 2–15 раздела «<u>Установка</u> системной платы».
- 5 Установите основной блок компьютера.
- 6 Установите заднюю крышку панели ввода-вывода.
- 7 Установите модули памяти.

- 8 Установите <u>твердотельный накопитель</u>.
- 9 Установите плату беспроводной сети.
- **10** Выполните действия, приведенные в пунктах 4–7 раздела «<u>Установка</u> <u>жесткого диска</u>».
- 11 Установите на место нижнюю крышку.

## Извлечение камеры

▲ ПРЕДУПРЕЖДЕНИЕ: Перед проведением работ с внутренними компонентами компьютера ознакомътесь с информацией по технике безопасности, поставляемой с компьютером, и следуйте инструкциям, приведенным в разделе <u>Подготовка к работе с</u> внутренними компонентами компьютера. После работы с внутренними компонентами компьютера следуйте инструкциям, приведенным в разделе <u>После работы с внутренними</u> компонентами компьютера. Дополнительные сведения по вопросам безопасности см. на веб-странице, посвященной соответствию нормативам: <u>www.dell.com/regulatory\_compliance</u>.

#### Предварительные действия

- 1 Снимите нижнюю крышку.
- 2 Выполните действия, приведенные в пунктах 1–4 раздела «Извлечение жесткого диска».
- 3 Извлеките плату беспроводной сети.
- 4 Извлеките твердотельный накопитель.
- 5 Снимите заднюю крышку платы ввода-вывода.
- 6 Снимите основной блок компьютера.
- 7 Извлеките модули памяти.
- 8 Выполните действия, приведенные в пунктах 1–21 раздела «<u>Снятие</u> системной платы».
- 9 Снимите дисплей в сборе.
- 10 Снимите <u>лицевую панель дисплея</u>.

#### Последовательность действий

- 1 С помощью пластиковой палочки подденьте модуль камеры от задней крышки дисплея и антенны в сборе.
- 2 Отсоедините кабель камеры от модуля камеры.

**3** Поднимите модуль камеры с задней крышки дисплея и антенны в сборе.

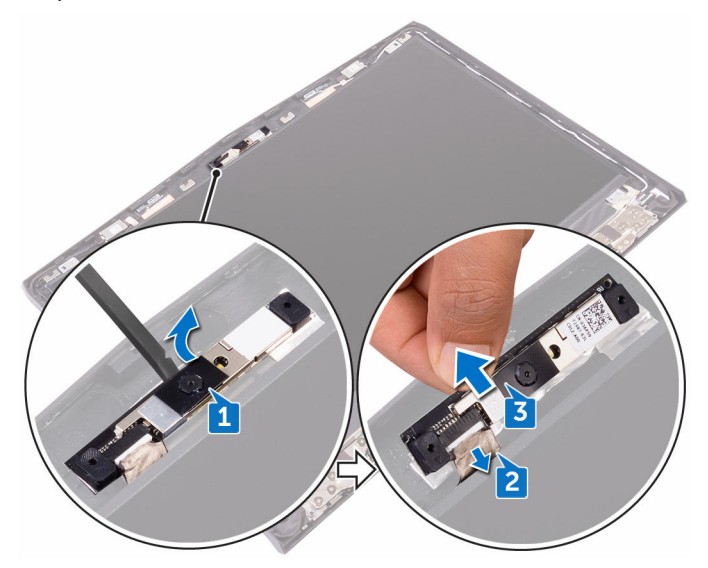

# Установка камеры

ПРЕДУПРЕЖДЕНИЕ: Перед проведением работ с внутренними компонентами компьютера ознакомътесь с информацией по технике безопасности, поставляемой с компьютером, и следуйте инструкциям, приведенным в разделе <u>Подготовка к работе с</u> внутренними компонентами компьютера. После работы с внутренними компонентами компьютера следуйте инструкциям, приведенным в разделе <u>После работы с внутренними</u> компонентами компьютера. Дополнительные сведения по вопросам безопасности см. на веб-странице, посвященной соответствию нормативам: <u>www.dell.com/regulatory\_compliance</u>.

#### Последовательность действий

- 1 Подключите кабель камеры к модулю камеры.
- 2 С помощью направляющих штырей установите модуль камеры на заднюю крышку дисплея и антенну в сборе.
- 3 Прикрепите модуль камеры к задней крышке дисплея и антенне в сборе.

#### Действия после завершения операции

- 1 Установите лицевую панель дисплея.
- 2 Установите дисплей в сборе.
- **3** Выполните действия, приведенные в пунктах 2–15 раздела «<u>Установка</u> системной платы».
- **4** Установите <u>модули памяти</u>.
- 5 Установите <u>основной блок компьютера</u>.
- 6 Установите заднюю крышку панели ввода-вывода.
- 7 Установите твердотельный накопитель.
- 8 Установите плату беспроводной сети.
- 9 Выполните действия, приведенные в пунктах 4–7 раздела «<u>Установка</u> <u>жесткого диска</u>».
- 10 Установите на место нижнюю крышку.

## Снятие шарниров дисплея

ПРЕДУПРЕЖДЕНИЕ: Перед проведением работ с внутренними компонентами компьютера ознакомътесь с информацией по технике безопасности, поставляемой с компьютером, и следуйте инструкциям, приведенным в разделе <u>Подготовка к работе с</u> внутренними компонентами компьютера. После работы с внутренними компонентами компьютера следуйте инструкциям, приведенным в разделе <u>После работы с внутренними</u> компонентами компьютера. Дополнительные сведения по вопросам безопасности см. на веб-странице, посвященной соответствию нормативам: <u>www.dell.com/regulatory\_compliance</u>.

#### Предварительные действия

- 1 Снимите нижнюю крышку.
- 2 Выполните действия, приведенные в пунктах 1–4 раздела «Извлечение жесткого диска».
- 3 Извлеките <u>плату беспроводной сети</u>.
- 4 Извлеките твердотельный накопитель.
- 5 Снимите заднюю крышку платы ввода-вывода.
- 6 Снимите основной блок компьютера.
- 7 Извлеките модули памяти.
- 8 Выполните действия, приведенные в пунктах 1–21 раздела «<u>Снятие</u> системной платы».
- 9 Снимите дисплей в сборе.
- 10 Снимите лицевую панель дисплея.

### Последовательность действий

1 Снимите заглушки шарниров и поднимите их с шарниров.

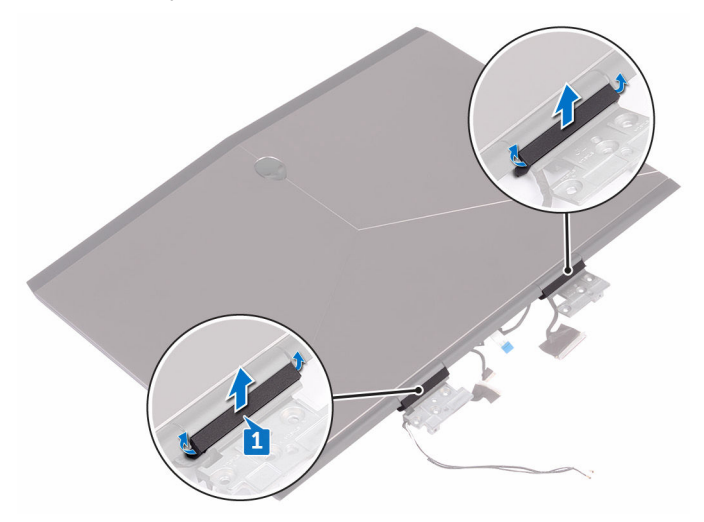

- 2 Переверните панель дисплея.
- **3** Извлеките кабель дисплея из направляющих на задней крышке дисплея и антенне в сборе.
- 4 Извлеките кабель платы датчика движения глаз Tobii из направляющих на задней крышке дисплея и антенне в сборе.
- 5 Извлеките кабель платы логотипа из направляющих на задней крышке дисплея и антенне в сборе.

**6** Извлеките кабели антенны беспроводной связи из направляющих на задней крышке дисплея и антенне в сборе.

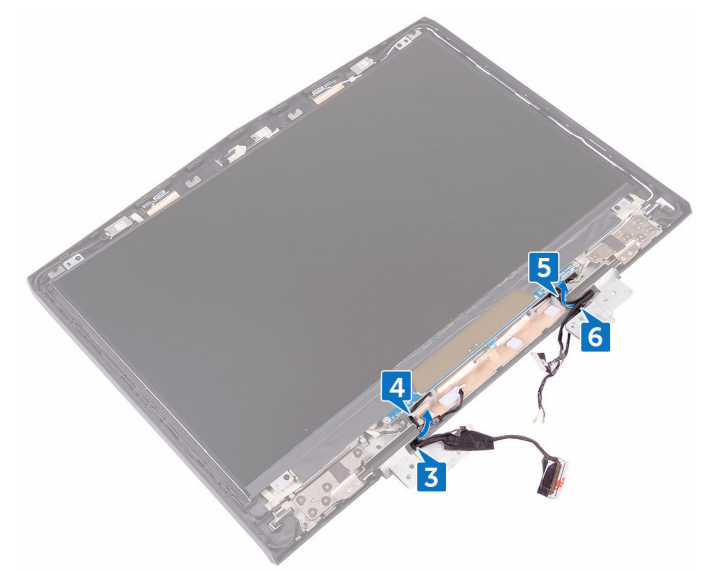

- 7 Снимите ленту, которой шарнир дисплея крепится к задней крышке дисплея и антенне в сборе.
- 8 Извлеките 12 винтов крепления шарниров к задней крышке дисплея и антенне в сборе (M2,5x3).

9 Снимите шарниры с задней крышки дисплея и антенны в сборе.

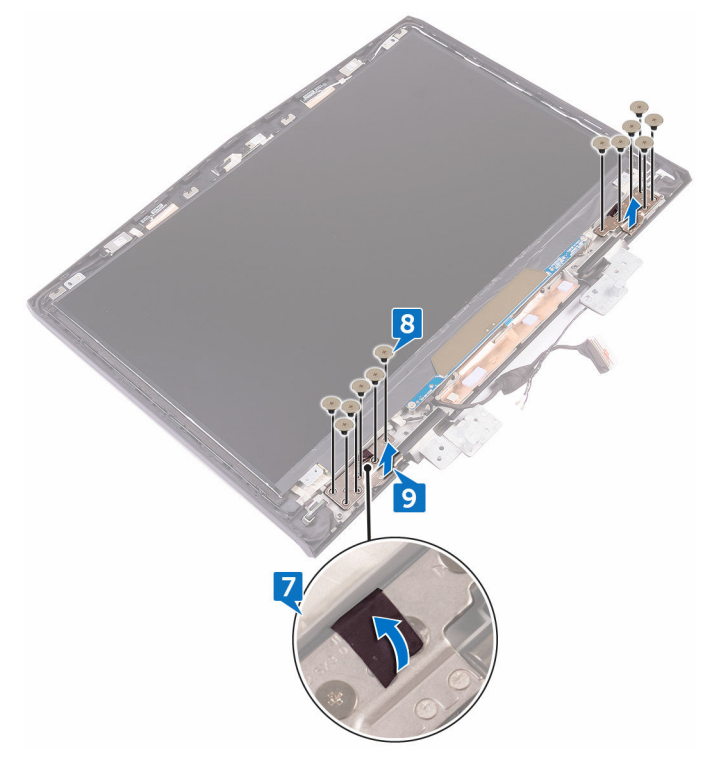

# Установка шарниров дисплея

ПРЕДУПРЕЖДЕНИЕ: Перед проведением работ с внутренними компонентами компьютера ознакомътесь с информацией по технике безопасности, поставляемой с компьютером, и следуйте инструкциям, приведенным в разделе <u>Подготовка к работе с</u> внутренними компонентами компьютера. После работы с внутренними компонентами компьютера следуйте инструкциям, приведенным в разделе <u>После работы с внутренними</u> компонентами компьютера. Дополнительные сведения по вопросам безопасности см. на веб-странице, посвященной соответствию нормативам: <u>www.dell.com/regulatory\_compliance</u>.

#### Последовательность действий

- 1 Совместите отверстия для винтов на шарнирах дисплея с отверстиями для винтов на задней крышке дисплея и антенне в сборе.
- 2 Закрутите 12 винтов (М2.5х3), которыми шарниры крепятся к задней крышке дисплея и антенне в сборе.
- **3** Прикрепите ленту, которой шарнир дисплея крепится к задней крышке дисплея и антенне в сборе.
- 4 Проложите антенные кабели, кабель платы кнопки питания, кабель платы логотипа, кабель платы датчика движения глаз Tobii и кабель дисплея через направляющие на задней крышки дисплея и антенны в сборе.
- 5 Переверните панель дисплея.
- **6** Установите заглушки шарниров на шарниры дисплея и нажмите до щелчка.

#### Действия после завершения операции

- 1 Установите <u>лицевую панель дисплея</u>.
- 2 Установите дисплей в сборе.
- **3** Выполните действия, приведенные в пунктах 2–15 раздела «<u>Установка</u> системной платы».
- 4 Установите модули памяти.

- 5 Установите основной блок компьютера.
- 6 Установите заднюю крышку панели ввода-вывода.
- 7 Установите твердотельный накопитель.
- 8 Установите плату беспроводной сети.
- 9 Выполните действия, приведенные в пунктах 4–7 раздела «<u>Установка</u> <u>жесткого диска</u>».
- 10 Установите на место нижнюю крышку.

# Снятие задней крышки дисплея и антенны в сборе

ПРЕДУПРЕЖДЕНИЕ: Перед проведением работ с внутренними компонентами компьютера ознакомьтесь с информацией по технике безопасности, поставляемой с компьютером, и следуйте инструкциям, приведенным в разделе <u>Подготовка к работе с</u> внутренними компонентами компьютера. После работы с внутренними компонентами компьютера следуйте инструкциям, приведенным в разделе <u>После работы с внутренними</u> компонентами компьютера. Дополнительные сведения по вопросам безопасности см. на веб-странице, посвященной соответствию нормативам: <u>www.dell.com/regulatory\_compliance</u>.

#### Предварительные действия

- 1 Снимите <u>нижнюю крышку</u>.
- 2 Извлеките плату беспроводной сети.
- **3** Выполните действия, приведенные в пунктах 1–3 раздела <u>«Извлечение</u> <u>жесткого диска»</u>.
- 4 Извлеките твердотельный накопитель.
- 5 Снимите заднюю крышку платы ввода-вывода.
- 6 Снимите основной блок компьютера.
- 7 Извлеките батарею.
- 8 Извлеките модули памяти.
- **9** Выполните действия, приведенные в пунктах 1–21 раздела «Снятие системной платы».
- 10 Снимите дисплей в сборе.
- 11 Снимите лицевую панель дисплея.
- 12 Извлеките камеру.
- 13 Извлеките плату логотипа.
- 14 Снимите панель дисплея.
- 15 Снимите шарниры дисплея.

## Последовательность действий

1 Отсоедините кабель дисплея, кабель платы логотипа и кабель камеры от задней крышки дисплея и антенны в сборе.

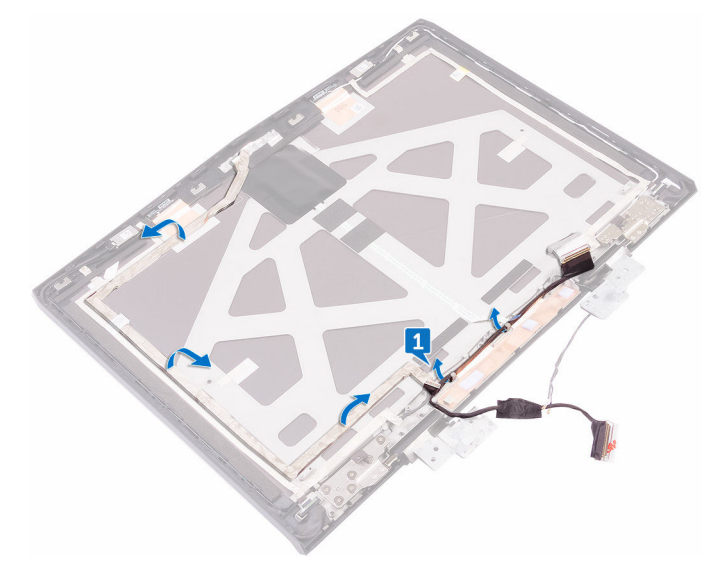

**2** После выполнения указанных выше шагов останется задняя крышка дисплея и антенна в сборе.

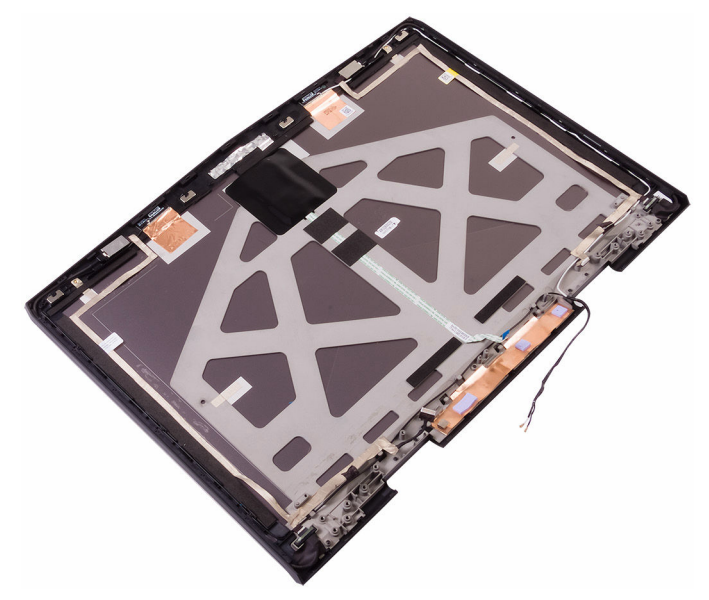

## Установка задней крышки дисплея и антенны в сборе

ПРЕДУПРЕЖДЕНИЕ: Перед проведением работ с внутренними компонентами компьютера ознакомътесь с информацией по технике безопасности, поставляемой с компьютером, и следуйте инструкциям, приведенным в разделе <u>Подготовка к работе с</u> внутренними компонентами компьютера. После работы с внутренними компонентами компьютера следуйте инструкциям, приведенным в разделе <u>После работы с внутренними</u> компонентами компьютера. Дополнительные сведения по вопросам безопасности см. на веб-странице, посвященной соответствию нормативам: <u>www.dell.com/regulatory\_compliance</u>.

### Последовательность действий

- Поместите заднюю крышку дисплея и антенну в сборе на чистую и ровную поверхность.
- 2 Прикрепите кабель дисплея, кабель платы с логотипом и кабель камеры к задней крышке дисплея и антенне в сборе.

## Действия после завершения операции

- **1** Установите <u>шарниры дисплея</u>.
- 2 Установите панель дисплея.
- 3 Установите плату логотипа.
- 4 Установите камеру.
- 5 Установите лицевую панель дисплея.
- **6** Установите <u>дисплей в сборе</u>.
- 7 Выполните действия, приведенные в пунктах 2–15 раздела «<u>Установка</u> системной платы».
- 8 Установите модули памяти.
- 9 Установите аккумулятор.
- 10 Установите основной блок компьютера.

- 11 Установите заднюю крышку панели ввода-вывода.
- 12 Установите твердотельный накопитель.
- **13** Выполните действия, приведенные в пунктах 4–6 раздела «<u>Установка</u> <u>жесткого диска</u>».
- 14 Установите плату беспроводной сети.
- 15 Установите на место нижнюю крышку.

# Обзор BIOS

BIOS управляет потоком данных между операционной системой компьютера и подключенными устройствами, такими как жесткий диск, видеоадаптер, клавиатура, мышь и принтер.

## Вход в программу настройки BIOS

- 1 Включите или перезагрузите компьютер.
- 2 Нажмите F2 при появлении логотипа Dell на экране, чтобы войти в программу настройки BIOS.

Вы можете изменить пользовательские настройки в программе настройки BIOS.

### Выбор времени для нажатия клавиш

Клавиатура не является первым устройством, инициализируемым программой настройки BIOS. В результате, если нажать клавишу слишком рано, то клавиатура блокируется. В этом случае на экране появится сообщение об ошибке клавиатуры и вы не сможете перезапустить компьютер с помощью комбинации клавиш Ctrl+Alt+Del.

Во избежание блокировки клавиатуры, подождите, пока клавиатура будет полностью иницилизирована. О завершении инициализации клавиатуры можно понять по одному из следующих признаков:

- Мигание индикаторов клавиатуры.
- В верхнем правом углу экрана во время загрузки появляется подсказка «F2=Setup» (F2=Программа настройки).

#### Параметры настройки системы

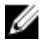

ПРИМЕЧАНИЕ: В зависимости от компьютера и установленных в нем устройств указанные в данном разделе пункты меню могут отсутствовать.

| Main (Основная)     |                                                                                                    |
|---------------------|----------------------------------------------------------------------------------------------------|
| System Time         | Отображение текущего времени в формате чч:мм:сс.                                                     |
| System Date         | Отображение текущей даты в формате мм/дд/гггг.                                                       |
| <b>BIOS Version</b> | Отображение версии BIOS.                                                                             |
| Product Name        | Отображение номера модели компьютера.                                                                |
| Service Tag         | Отображение метки обслуживания компьютера.                                                           |
| Asset Tag           | Отображение метки ресурса компьютера.                                                                |
| СРИ Туре            | Отображение типа процессора.                                                                         |
| CPU Speed           | Отображение быстродействия процессора.                                                               |
| CPU ID              | Отображение идентификатора процессора.                                                               |
| CPU L1 Cache        | Отображение размера кэша первого уровня процессора (L1).                                             |
| CPU L2 Cache        | Отображение размера кэша<br>второго уровня процессора (L2).                                          |
| CPU L3 Cache        | Отображение размера кэша третьего уровня процессора (L3).                                            |
| Integrated Graphics | Отображение размера встроенного графического адаптера.                                               |
| Discrete Graphics 1 | Отображение размера первого<br>дискретного графического<br>адаптера, установленного в<br>компьютере. |
| First HDD           | Отображение типа установленного<br>жесткого диска.                                                   |

Таблица 3. Параметры настройки системы — меню Main (Главные)

#### Main (Основная)

| Second HDD     | Отображение типа второго<br>установленного жесткого диска.                 |
|----------------|----------------------------------------------------------------------------|
| Third HDD      | Отображение типа третьего<br>установленного жесткого диска.                |
| Fourth HDD     | Отображение типа четвертого<br>установленного жесткого диска.              |
| M.2 PCIe SSD-1 | Отображение типа основного<br>установленного твердотельного<br>накопителя. |
| M.2 PCIe SSD-2 | Отображение типа второго<br>установленного твердотельного<br>накопителя.   |
| M.2 PCIe SSD-3 | Отображение типа третьего<br>установленного твердотельного<br>накопителя.  |

## Таблица 4. Параметры настройки системы — меню Advanced (Расширенные)

| Advanced (Расширенные)        |                                                                                                    |  |
|-------------------------------|----------------------------------------------------------------------------------------------------|--|
| Intel(R) SpeedStep Technology | Включение или отключение<br>технологии Intel (R) SpeedStep.                                                                                                    |  |
|                               | ПРИМЕЧАНИЕ: При<br>включении этого параметра<br>тактовая частота процессора<br>и напряжение, подаваемое<br>на его ядро, динамически<br>изменяются в зависимости<br>от нагрузки на процессор. |  |
|                               | По умолчанию: Enabled (Включено)                                                                                                    |  |
| Virtualization                | Включение или отключение<br>технологии виртуализации Intel.<br>По умолчанию: Enabled (Включено)                                                                                              |  |
| VT for Direct I/O             | Указание, может ли монитор<br>виртуальных машин (VMM)<br>использовать дополнительные                                                                                                    |  |

| Advanced (Расширенные) |                                                                                                    |
|------------------------|----------------------------------------------------------------------------------------------------|
|                        | аппаратные возможности, которые<br>предоставляет технология<br>виртуализации Intel для прямого<br>ввода-вывода.                                                                                                    |
| Integrated NIC         | Включение или отключение<br>встроенного контроллера ЛВС.<br>По умолчанию: Enabled (Включено)                                                                                                    |
| USB Emulation          | Включение или отключение<br>функции эмуляции старых USB-<br>устройств. Эта функция<br>определяет, каким образом BIOS, в<br>отсутствие операционной системы,<br>работает с USB-устройствами.<br>Эмуляция USB всегда включена во<br>время самотестирования при<br>включении питания. |
|                        | ПРИМЕЧАНИЕ: Если данный<br>параметр отключен, загрузка<br>с USB-устройств (дисковод,<br>жесткий диск или флэш-<br>память) недоступна.                                                                                                    |
|                        | По умолчанию: Enabled (Включено)                                                                                                    |
| USB PowerShare         | Зарядка USB-устройств, когда<br>компьютер выключен или<br>находится в ждущем режиме.<br>По умолчанию: Enabled (Включено)                                                                                                    |
| USB Wake Support       | Поддержка вывода компьютера из<br>ждущего режима USB-<br>устройствами или отключение<br>функции USB Wake Support.                                                                                                    |

|                                 | ПРИМЕЧАНИЕ: Если<br>функция USB PowerShare<br>включена, устройство,<br>подключенное к разъему<br>USB PowerShare, может не<br>вывести компьютер из<br>ждущего режима.                                               |
|---------------------------------|----------------------------------------------------------------------------------------------------|
|                                 | По умолчанию: Disabled<br>(Отключено)                                                                                                    |
| SATA Operation                  | Настройка режима работы<br>встроенного контроллера SATA.<br>По умолчанию: AHCI                                                                                                    |
| Adapter Warnings                | Включение или отключение<br>отображения компьютером<br>предупреждающих сообщений при<br>использовании адаптеров<br>переменного тока, которые не<br>поддерживаются компьютером.<br>По умолчанию: Enabled (Включено) |
| Function Key Behavior           | Установка функциональной или<br>мультимедийной клавиши в<br>качестве функциональной клавиши<br>по умолчанию.<br>По умолчанию: Function key<br>(Функциональная клавиша)                                             |
| Express Charge                  | Выбор зарядки аккумулятора<br>компьютера в режиме стандартной<br>или экспресс-зарядки.<br>По умолчанию: Express Charge<br>(Экспресс-зарядка)                                                                       |
| Touchpad Backlight              | Настройка параметров подсветки<br>сенсорной панели.                                                                                                    |
| Battery Health                  | Отображение сведений о<br>состоянии аккумулятора.                                                                                                    |
| Intel Software Guard Extensions | Включение или отключение Intel<br>Software Guard Extensions                                                                                                    |

| Advanced (Расширенные)                            |                                                                                                    |
|---------------------------------------------------|----------------------------------------------------------------------------------------------------|
|                                                   | (Защитных расширений<br>программного обеспечения Intel)<br>По умолчанию: Disabled<br>(Отключено)                                                                                                    |
| BIOS Recovery                                     | Включение функции, позволяющей<br>пользователю выполнять<br>восстановление определенных<br>поврежденных параметров BIOS из<br>файла восстановления на<br>основном жестком диске<br>По умолчанию: Enabled (Включено) |
| Performance Options (Опции<br>производительности) |                                                                                                    |
| SupportAssist System Resolutio<br>SupportAssist)  | on (Разрешение системы                                                                                                    |
| Auto OS Recovery Threshold                        | Управление автоматическим<br>процессом загрузки для консоли<br>SupportAssist System Resolution и<br>средства Dell OS Recovery.                                                                                      |

#### Таблица 5. Параметры настройки системы — меню Security (Безопасность)

| Security (Безопасность) |                                                                                                    |
|-------------------------|----------------------------------------------------------------------------------------------------|
| Unlock Setup Status     | Отображение состояния<br>разблокировки настройки.                                                                       |
| Admin Password Status   | Отображение состояния пароля<br>администратора (сброшен или<br>установлен).<br>По умолчанию: Not set (Не<br>установлен) |
| System password Status  | Отображение состояния<br>системного пароля (сброшен или<br>установлен).<br>По умолчанию: Not set (Не<br>установлен)     |

#### Security (Безопасность)

| - ,                           |                                                                                                    |
|-------------------------------|----------------------------------------------------------------------------------------------------|
| HDD password Status           | Отображение состояния пароля<br>HDD (сброшен или установлен).<br>По умолчанию: Not set (Не<br>установлен)                      |
| Admin Password                | Установка пароля<br>администратора. Пароль<br>администратора управляет<br>доступом к программе настройки<br>системы.           |
| System Password               | Установка системного пароля.<br>Системный пароль управляет<br>доступом к компьютеру во время<br>загрузки.                      |
| HDD password                  | Установка, изменение или<br>удаление пароля жесткого диска.                                                                    |
| Password Change               | Разрешение или запрет изменения<br>системного пароля и пароля<br>жесткого диска.<br>По умолчанию: Permitted<br>(Разрешено)     |
| Computrace                    | Включение или отключение<br>интерфейса модуля BIOS для<br>дополнительного сервиса<br>Computrace компании Absolute<br>Software. |
| Firmware TPM                  |                                                                                                    |
| UEFI Capsule Firmware Updates | Включение или отключение<br>обновлений BIOS с помощью<br>пакетов UEFI Time Capsule.                                            |

| Таблица 6. Па | раметры наст | ройки системы – | меню Boot  | (Загру           | узка) |
|---------------|--------------|-----------------|------------|------------------|-------|
| raomiga or ma | pamorpornaor |                 | Monto Boot | ( <b>C</b> ai p) | ,     |

| Вооt (Загрузка)              |                                                        |  |
|------------------------------|--------------------------------------------------------|--|
| Boot List Option             | Отображение доступных параметров загрузки.             |  |
| File Browser Add Boot Option | Добавление варианта загрузки с<br>помощью проводника.  |  |
| File Browser Del Boot Option | Удаление варианта загрузки с<br>помощью проводника     |  |
| Secure Boot                  | Включение или отключение функции безопасной загрузки.  |  |
| Legacy Option ROMs           | Включение или отключение поддержки прежних версий ПЗУ. |  |
| Boot Option Priorities       | Отображение последовательности<br>загрузки.            |  |
| Boot Option #1               | Отображение первого доступного параметра загрузки.     |  |
| Boot Option #2               | Отображение второго доступного параметра загрузки.     |  |
| Boot Option #3               | Отображение третьего доступного параметра загрузки.    |  |

#### Таблица 7. Параметры настройки системы – меню Exit (Выход)

| Exit (Выход)              |                                                                                                    |
|---------------------------|----------------------------------------------------------------------------------------------------|
| Save Changes and Reset    | Завершение работы с программой настройки системы и сохранение изменений.                                                                      |
| Discard Changes and Reset | Завершение работы с программой<br>настройки системы и установка<br>предыдущих значений для всех<br>параметров программы настройки<br>системы. |
| Restore Defaults          | Восстановление значений по<br>умолчанию для всех параметров<br>настройки системы.                                                             |

#### Exit (Выход)

**Discard Changes** 

Загрузка предыдущих значений для всех параметров настройки системы.

Save Changes

Сохранение изменений для всех параметров настройки системы.

#### Удаление забытых паролей

Чтобы удалить забытые пароли, обратитесь в службу технической поддержки Dell по адресу: www.dell.com/contactdell.

### Сброс параметров СМОS

- 1 Снимите нижнюю крышку.
- 2 Извлеките батарею.
- 3 Извлеките батарейку типа «таблетка».
- 4 Подождите одну минуту.
- 5 Установите батарейку типа «таблетка».
- 6 Установите на место батарею.
- 7 Установите на место нижнюю крышку.

#### Перепрограммирование BIOS

При наличии обновления или после замены системной платы может потребоваться перепрограммирование (обновление) BIOS. Чтобы перепрограммировать BIOS:

- 1 Включите компьютер.
- 2 Перейдите по адресу www.dell.com/support.
- 3 Выберите раздел Техподдержка продукта, введите сервисный код компьютера и щелкните Отправить.

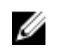

ПРИМЕЧАНИЕ: Если у вас нет сервисного кода, используйте функцию автоматического обнаружения или выполните обзор для вашей модели компьютера вручную.

4 Нажмите Драйверы и загрузки — Найти самостоятельно.

- 5 Выберите операционную систему, установленную на компьютере.
- 6 Прокрутите страницу вниз страницы и разверните **BIOS**.
- 7 Нажмите Загрузить, чтобы загрузить последнюю версию BIOS для вашего компьютера.
- 8 После завершения загрузки перейдите в папку, где был сохранен файл обновления BIOS.
- **9** Дважды щелкните значок файла обновления BIOS и следуйте указаниям на экране.

## Меню загрузки

Этот компьютер имеет меню загрузки однократного запуска. С помощью этой функции можно изменить последовательность устройств, с которых компьютер пытается выполнить загрузку, например CD-ROM, жесткий диск или сеть.

#### Расширения меню загрузки

Имеются следующие расширения меню загрузки.

- Easier Access (Упрощенный доступ) нажмите F12, чтобы получить доступ к меню выбора загрузки.
- User Prompting (Подсказка) пользователю предлагается использовать сочетание клавиш на экране BIOS.
- Diagnostics Options (Варианты диагностики) меню загрузки включает в себя варианты диагностики ePSA.

# Диагностика

**Индикатор питания и состояния аккумулятора:** указывает на состояние питания и заряда аккумулятора.

**Желтый** — компьютер работает от аккумулятора, заряд аккумулятора менее 10 %.

Определяемый пользователем цвет (режим питания от сети переменного тока) — адаптер питания подключен к сети и аккумулятор полностью заряжен.

Определяемый пользователем цвет (режим питания от аккумулятора) — компьютер работает от аккумулятора, заряд аккумулятора более 10 %.

Определяемый пользователем цвет (дыхание) — компьютер находится в спящем режиме.

Не светится — компьютер находится в режиме гибернации или выключен.

Индикатор питания и состояния аккумулятора мигает красным и синим светом и одновременно подаются звуковые сигналы, указывающие на ошибки.

Например, индикатор питания и состояния аккумулятора мигает красным цветом два раза с последующей паузой, а затем мигает голубым цветом три раза с последующей паузой. Данная схема 2,3 повторяется до отключения компьютера, указывая на отсутствие модулей памяти или ОЗУ.

В приведенной ниже таблице показаны разные состояния индикаторов и то, что они означают.

#### Таблица 8. Диагностика

| Сочетание индикаторов | Описание неполадки                           |
|-----------------------|----------------------------------------------|
| 2,1                   | Ошибка центрального процессора               |
| 2,2                   | Системная плата: сбой BIOS и ПЗУ             |
| 2,3                   | Память или ОЗУ не обнаружено                 |
| 2,4                   | Сбой памяти или ОЗУ                          |
| 2,5                   | Установлена недопустимая память              |
| 2,6                   | Ошибка системной платы / набора<br>микросхем |

| Сочетание индикаторов | Описание неполадки                                |
|-----------------------|---------------------------------------------------|
| 2,7                   | Неисправность ЖК-дисплея                          |
| 3,1                   | Отказ батарейки КМОП-схемы                        |
| 3,2                   | Отказ платы РСІ/видеоадаптера                     |
| 3,3                   | Образ восстановления не найден                    |
| 3,4                   | Образ восстановления найден, но является неверным |

Индикатор состояния камеры: отображает использование камеры.

- Белый непрерывный камера используется.
- Выключен камера не используется.

Индикатор состояния клавиши Caps Lock: отображает состояние нажатия клавиши Caps Lock.

- Белый непрерывный клавиша Caps Lock нажата.
- Выключен клавиша Caps Lock не нажата.

Индикатор сетевого порта: указывает на подключение к сети.

- Не светится нет подключения к сети.
- Светится зеленым 10 Мбит/с.
- Светится оранжевым 100 Мбит/с.
- Светится желтым 1000 Мбит/с.
- Мигает желтым активность сети.
## Получение справки и обращение в Alienware

## Материалы для самостоятельного разрешения вопросов

Получить информацию и помощь по продукции и услугам Alienware можно при помощи следующих интерактивных ресурсов:

Таблица 9. Продукты Alienware и интерактивные ресурсы

Информация о продукции и услугах <u>www.alienware.com</u> Alienware

Приложение Dell «Справка и поддержка»

Приложение «Начало работы»

Доступ к справке

Онлайн-справка для операционной системы

Устройство для отслеживания движения глаз Tobii и отслеживание движения глаз Tobii

VR Support (Поддержка HPET)

Для получения информации по устранению неисправностей, руководств пользователя, инструкций по настройке, технических характеристик продуктов, блогов технической В поле поиска ОС Windows введите Справка и поддержка и нажмите клавишу Ввод.

www.dell.com/support/windows www.dell.com/support/linux

www.tobii.com

www.dell.com/VRsupport www.alienware.com/gamingservices

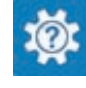

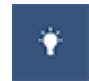

поддержки, драйверов, обновлений программного обеспечения и т. д.

Видеоматериалы с пошаговыми инструкциями по обслуживанию компьютера

www.youtube.com/alienwareservices

## Обращение в Alienware

Чтобы обратиться в Alienware по вопросам продаж, технической поддержки или обслуживания клиентов, посетите веб-сайт www.alienware.com.

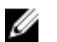

ПРИМЕЧАНИЕ: Доступность служб различается в зависимости от страны и типа продукции. Некоторые службы могут быть недоступны в вашем регионе.

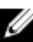

💋 ПРИМЕЧАНИЕ: При отсутствии действующего подключения к Интернету можно найти контактные сведения в счете на приобретенное изделие, упаковочном листе, накладной или каталоге продукции компании Dell.